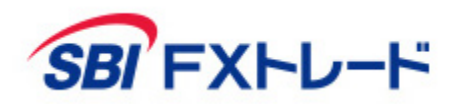

# **SBI FXTRADE** - WEB NEXT 操作マニュアル -

【投資にかかる手数料等およびリスクについて】

全サービスを通して原則、口座開設・維持費および取引手数料は無料です。ただし、当社が提供するその他の付随サービスをご利用いただく場合は、この限りでは ありません。また、元本および利益が保証されるものではありません。決済方法は反対売買による差金決済での清算となります。お取引を始めるに際しては、「契 約締結前交付書面」、「取引約款」等をよくお読みのうえ、取引内容や仕組み、リスク等を十分にご理解いただき、ご自身の判断にてお取引くださるようお願いい たします。

#### «SBI FXTRADE(店頭外国為替証拠金取引)»

店頭外国為替証拠金取引は、取引金額(約定代金)に対して少額の取引必要証拠金をもとに取引を行うため、取引必要証拠金に比べ多額の利益を得ることもありま すが、その一方で短期間のうちに多額の損失を被る可能性があります。外貨での出金はできません。経済指標の結果によっては価格が急激に変動し、思わぬ損失が 生ずるおそれがあります。また、その損失の額が預託した証拠金の額を上回ることもあります。取引価格、スワップポイント等は提供するサービスによって異なり、 市場・金利情勢の変化等により変動しますので、将来にわたり保証されるものではありません。取引価格は、買値と売値に差があります。決済方法は反対売買によ る差金決済となります。個人のお客さまは取引価格に応じた取引金額の4%以上の証拠金が必要となり、証拠金額の最大25倍までのお取引となります。法人のお客 さまは一般社団法人金融先物取引業協会が毎週発表する通貨ペアごとの為替リスク想定比率\*を取引金額に乗じて得た証拠金が必要となります。 \*為替リスク想定比率は、金融商品取引業等に関する内閣府令第117条第31項第1号に規定される定量的計算モデルを用い算出します。

> 商号等:SBI FXトレード株式会社(金融商品取引業者) 登録番号:関東財務局長(金商)第2635号 加入協会:一般社団法人 金融先物取引業協会 一般社団法人 日本暗号資産等取引業協会

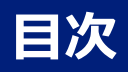

- <u>ログイン/ログアウト</u>
- <u>メイン画面</u>
- レート
- <u>チャート</u>
- 取引
  - <u>2WAY</u>
  - 新規注文- 成行
  - <u>新規注文- 指値</u>
  - 新規注文-逆指值
  - <u>新規注文-OCO</u>
  - <u>新規注文- IFD</u>
  - <u>新規注文- IFDOCO</u>
  - 決済注文-建玉ごとに決済
  - 決済注文- 複数の建玉を一括決済
  - 決済注文-全決済
  - <u>トレール注文</u>
  - <u>注文変更</u>
  - <u>注文取消</u>

- <u>照会</u>
- <u>入出金</u>
- 投資情報
- <u>お知らせ</u>
- <u>設定</u>
- <u>お問い合わせなど</u>

# ログイン/ログアウト

### • ログイン

お客さまのログインID、パスワードを入力し、マイページにログイン後、「FX」ボタンからWEB NEXTを起動します。

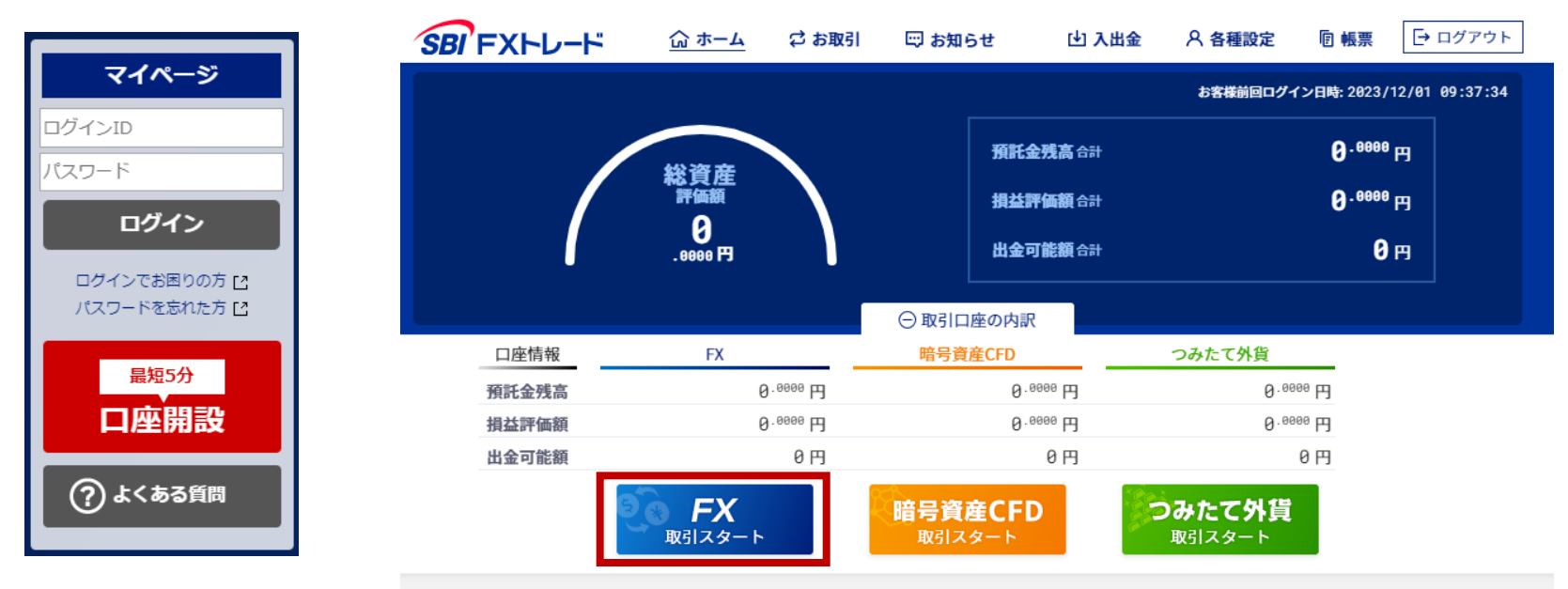

• ログアウト

ログアウトする際は、メニュー内の「ログアウト」ボタンをクリックしてください。 操作がない場合は60分で自動ログアウトされます。

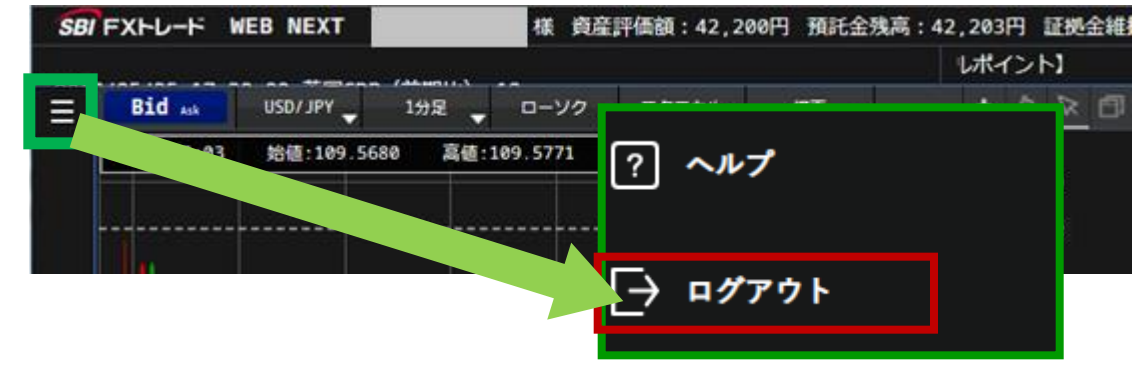

# メイン画面

① SBI FXトレード

左上のロゴマークをクリックすると、ホーム画面に戻ります。

② メニュー 取引画面、照会画面、入出金、投資情報、お知らせ、 設定、チャートなどが表示できます。

よくある質問が確認できます。

③ ヘルプ

④ ログアウト
 ログアウトすることができます。

- 5 投資情報
   ニュースや経済指標が確認できます。
- ⑥ ニュースティッカー スピード
   ニュースティッカーの表示スピードが変更できます。

| $\bigcirc$   | SBI FXHU                                                                                                    | -F V EE          | BNEXT         |            |       |                                       |            |          |              |        |             |                  |            |          |         |            |            |         | 5 6       |
|--------------|----------------------------------------------------------------------------------------------------|------------------|---------------|------------|-------|---------------------------------------|------------|----------|--------------|--------|-------------|------------------|------------|----------|---------|------------|------------|---------|-----------|
| $\mathbf{-}$ | 10/2                                                                                                    | / 10.30:         | :00 南アフリカ生産者  | 皆物価指数(前年比  | ) -9/ | 月                                     |            |          |              |        |             | (11:21)          | 北がミサイル施設。  | 收修か、攻撃多様 | 化の動き=   | 米研究所 🖸 🐼   |            |         |           |
| $\frown$     | E Bic                                                                                                    | Ask              | USD/JPY 🚽 1分足 | □-ソク     ▼ | テクニ   | =カル 黄画 🚽                              | +          | • Q 🔉 🗇  |              | 2WAY   |             |                  | 成行         |          | S       | pread/前日比  |            | 高値      | /安値       |
| (2)          |                                                                                                    | 值:               | 高値: - 安値: -   | 終値: -      |       |                                       |            |          |              |        | USD/JP      | Y                |            | ي چ      | 通貨ペア    | Bid        | Ask        | Spread  | 前日比       |
| $\smile$     |                                                                                                    |                  | ~             |            |       |                                       |            | 146.3700 | 最大建玉可能       | 数量     |             |                  | 49,517,926 | i USD    | USD/JPY | 146.2864 ↓ | 146.2882 ↓ | 0.18    | -0.1041   |
|              |                                                                                                    |                  | ^             |            |       |                                       |            |          | 数量           |        |             |                  | 10 000     | USD      | EUR/JPY |            |            | 0.48    | -0.2774   |
|              |                                                                                                    |                  | マイページ         |            | Ľ     |                                       |            | 146.3000 | -            | 117    |             |                  | 10,000     |          | GBP/JPY | 169.9303 ↓ |            | 0.88    | -0.2215   |
|              |                                                                                                    |                  |               |            |       |                                       |            | 146.2864 |              | +1+    | +1万         | +10/5            | +100/5 /   | 9 F      | AUD/JPY | 94.7741 ↓  | 94.7799 ↓  | 0.58    | -0.2998   |
|              |                                                                                                    |                  | ホーム           |            |       |                                       |            |          | 許容スリッペー      |        | +           | -                | 0.0        | 0300     | NZD/JPY | 85.3311    | 85.3429    | 1.18    | -0.1055   |
|              |                                                                                                    | 1 <sup>4</sup> 1 | <u>武</u> 相於去  |            | 1     |                                       |            | 146.2300 |              |        | 20.7        | - #6.52          |            |          |         | 107.7723 4 | 148 3097   | 1.38    | -0.2625   |
|              |                                                                                                    | 1                | 机观注义          |            | т     |                                       |            |          |              |        | 建立          |                  |            | -        | ZAR/JPY | 8.1391     | 8.1479     | 0.88    | -0.0160   |
|              |                                                                                                    |                  | 決済注文          |            | +     |                                       |            |          |              |        | 平均<br>49.44 | ) 半1山<br>D T D C |            | -        | TRY/JPY | 7.8486     | 7.8644     | 1.58    | -0.0102   |
|              |                                                                                                    | 1.1              |               |            |       |                                       |            | 146.1600 |              |        | 現金          | P1P5             |            | -        | CNH/JPY | 20.2700    | 20.2770    | 0.70    | -0.0858   |
|              | •                                                                                                    |                  | 照会            |            | +     |                                       |            |          |              |        | a#1#        | 頃金               |            | -        | KRW/JPY | 10.2651    | 10.2981    | 3.30    | -0.0718   |
|              |                                                                                                    |                  | 1.004         |            |       | a a a a a a a a a a a a a a a a a a a |            | 146.0900 | <b>両建</b> () | 快済優先)  | 他注          | 主文取消             | ✓ 成立確認     | 8        | HKD/JPY | 18.6287    | 18.6467    | 1.80    | -0.0092   |
|              |                                                                                                    |                  | 入田壶           |            | +     |                                       |            |          |              |        |             |                  |            |          | RUB/JPY | 2.2645     | 2.2795     | 1.50    | 0.0000    |
|              |                                                                                                    |                  | 投資情報          |            | +     |                                       |            |          |              |        | _           |                  |            |          |         | 31 0268    | 31 0748    | 19.00   | -0.0193   |
|              |                                                                                                    |                  |               |            | ·     |                                       |            | 146.0200 | 売 Bid        |        | 0.          | 18               |            | ik 買     | SEK/JPY | 13.4543 ↑  | 13.4733 ↑  | 1.90    | 0.0128    |
|              |                                                                                                    |                  | 各種シミュレー       | -ション       | +     |                                       |            |          | 146          | 78     | 61          | 1 1 0            | . 78.      |          | NOK/JPY |            |            | 1.90    | 0.0274    |
|              |                                                                                                    |                  | 1-1-1-2 11    |            |       |                                       | 145 0500   | 140      | . 20         | 04     | 140         | . 200            | 2          | MXN/JPY  | 7.3032  | 7.3050     | 0.18       | -0.0341 |           |
|              |                                                                                                    |                  | お知らせ          |            | +     |                                       |            | 145.9500 | 高値 146       | 6.4332 | 安値          | 145.9732         | 前日比 -0     | .1041    | SGD/JPY | 104.0601 ↓ | 104.0891 ↓ | 2.90    | -0.1059   |
|              |                                                                                                    | 09:54            | 設定            |            | +     | :44 10:54 11:04                       | 4 11:14 1: | 1:24     |              |        |             |                  |            |          | EUR/USD | 1.006585 ↓ | 1.006623 ↓ | 0.38    | -0.001406 |
|              |                                                                                                    |                  |               |            | ·     |                                       |            | ⊳        |              |        |             |                  |            |          | GBP/USD | 1.161871   | 1.161961   | 0.90    | -0.000590 |
|              | 2 建玉                                                                                                    | 一覧               | チャート          |            | đ     | サマリ                                   |            | < 0-     | 0件 > C・      | 注文一覧   | 〔(発注中       | ・待機中)            |            |          | AUD7USD | 0.047724   | 0.047804   | < 0     | -0.001558 |
|              | The second second secon |                  |               |            |       | 数量 約定何                                | 542        | 評価損      | ¥.           | 変更     | 词           | 省ペア              | 注文区公       | 志音       | 新規      | 劫行条件       | 注文価格       |         | 右动期限      |
|              |                                                                                                    |                  |               |            |       | 能数量                                   | *114       | スワップボ    | イント          | 取消     | ~           | ▲                |            | 1        | ▲ 決済    |            | 注又数量       |         | ALLING OF |
| ~            |                                                                                                    |                  |               |            |       | ございません。                               |            |          |              |        |             |                  |            | 注        | 文はございませ | h.         |            |         |           |
| (2)          |                                                                                                    |                  |               |            |       |                                       |            |          |              |        |             |                  |            |          |         |            |            |         |           |
| J            | 2                                                                                                    |                  | 2 ~~~         |            |       |                                       |            |          |              |        |             |                  |            |          |         |            |            |         |           |
| $\bigcirc$   | _                                                                                                    |                  |               |            |       |                                       |            |          |              |        |             |                  |            |          |         |            |            |         |           |
| (4)          | L <del>)</del>                                                                                                    |                  |               |            |       |                                       |            |          |              |        |             |                  |            |          |         |            |            |         |           |
| $\sim$       |                                                                                                    |                  | → ログアウ        | ٢          |       |                                       |            |          |              |        |             |                  |            |          |         |            |            |         |           |
|              |                                                                                                    |                  |               |            |       |                                       |            |          |              |        |             |                  |            |          |         |            |            |         |           |

- レート一覧
  - 取り扱い通貨ペアのレートを確認することができます。
  - Spread/前日比、または高値/安値を確認することができます。

※レートは、1~1,000,000通貨のレートを表示しています。

※「高値」・「安値」の表示基準値は「Bid」・「Ask」の Mid(中央値)となります。

|         | Spread/前日比 |          | 高値/    | 安値        |
|---------|------------|----------|--------|-----------|
| 通貨ペア    | Bid        | Ask      | Spread | 前日比       |
| USD/JPY | 146.2816   | 146.2834 | 0.18   | -0.1089 🔺 |
| EUR/JPY | 147.2584   | 147.2632 | 0.48   | -0.2964   |
| GBP/JPY | 169.9091   | 169.9179 | 0.88   | -0.2427   |
| AUD/JPY | 94.7544    | 94.7602  | 0.58   | -0.3195   |
| NZD/JPY | 85.3311    | 85.3429  | 1.18   | -0.1055   |
| CAD/JPY | 107.7551   | 107.7689 | 1.38   | -0.2797   |
| CHF/JPY | 148.2814   | 148.2952 | 1.38   | -0.1707   |
| ZAR/JPY | 8.1325     | 8.1413   | 0.88   | -0.0226   |
| TRY/JPY | 7.8483     | 7.8641   | 1.58   | -0.0105   |
| CNH/JPY | 20.2653    | 20.2723  | 0.70   | -0.0905   |
| KRW/JPY | 10.2602    | 10.2932  | 3.30   | -0.0767   |
| HKD/JPY | 18.6277    | 18.6457  | 1.80   | -0.0102   |
| RUB/JPY | 2.2645     | 2.2795   | 1.50   | 0.0000    |
| BRL/JPY | 27.3198    | 27.5098  | 19.00  | -0.0204   |
| PLN/JPY | 31.0251    | 31.0731  | 4.80   | -0.0395   |
| SEK/JPY | 13.4532    | 13.4722  | 1.90   | 0.0117    |
| NOK/JPY | 14.2994    | 14.3184  | 1.90   | 0.0241    |
| MXN/JPY | 7.3029     | 7.3047   | 0.18   | -0.0344   |
| SGD/JPY | 104.0529   | 104.0819 | 2.90   | -0.1131   |
| EUR/USD | 1.006487   | 1.006525 | 0.38   | -0.001504 |
| GBP/USD | 1.161787   | 1.161877 | 0.90   | -0.000674 |
| AUD/USD | 0.647596   | 0.647676 | 0.80   | -0.001666 |

# チャート

各通貨ペアのチャートを確認することができます。 ※チャートは、1~1,000,000通貨に適用されるレートに基づいて描画しています。

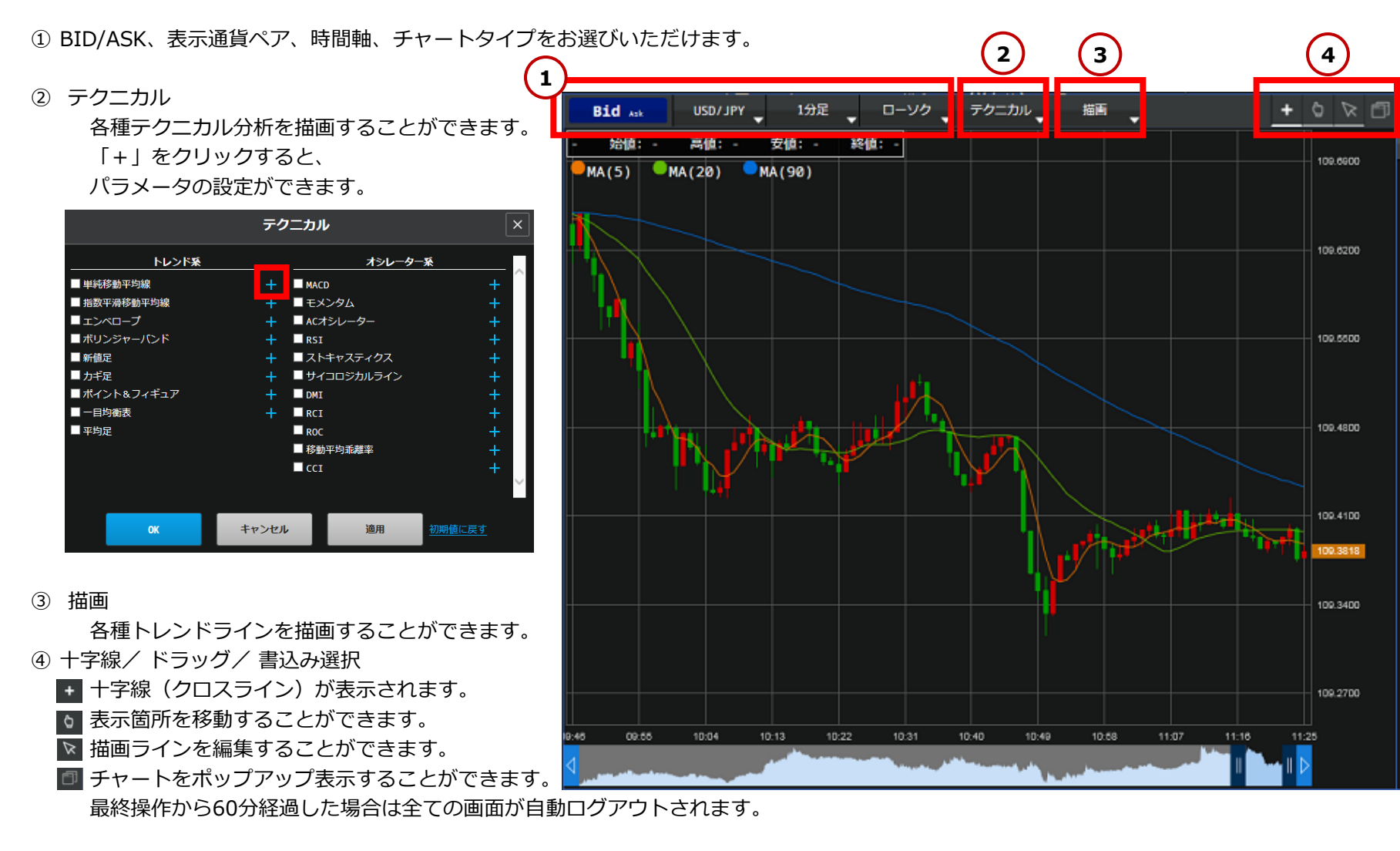

## 取引 2WAY注文

2WAY注文とは、プライスボードから1クリックで注文を行う方法です。

注文価格とスリッページ幅を指定し、マーケットレートの変動が指定したスリッページ幅の範囲内であれば約定します。 ※2WAY注文は注文確認を省略した注文方法になりますので、お取引の際は、注文内容に十分気をつけてお取引ください。

① 「2WAY」を選択します。

② 通貨ペアを選択します。

- ③ 取引数量を入力します。直接入力または数量ボタンから入力できます。
- ④ 許容スリッページを指定します。対円の場合は0~0.1000(10銭)、
   対円以外の場合は0~0.001000の範囲で入力ができます。
   スリッページを指定しない場合は、「空欄」で発注します。
- 「両建」にチェックを入れると常に新規、 チェックを外せば建玉の有無により新規/決済を自動判別して発注します。
   ※両建選択チェックボックスは、取引設定の2WAY設定で両建可を 選択している場合に有効となります。
   ※決済順序は、決済注文が入っていない建玉が優先されます。
   その中でも、優先順序は「取引設定」にて指定した順に依存します。
   ※WEBNEXTでは、ドテン注文はできません。
- ⑥ 「成立確認」のチェックを外せば、成立確認画面が非表示になり、 さらにスピーディーなお取引が可能です。
- ⑦ 鍵アイコンが黄色のとき、注文ボタンは無効となります。
   鍵アイコンをクリックして、
   青色にすることで2WAY注文が可能になります。
- ⑧ 買の場合はAsk(買)、売の場合はBid(売)をクリックします。 プライスボードの価格をクリックすると「注文受付」画面が表示されます。 注文が正しく発注されたことを「注文履歴」で確認してください。

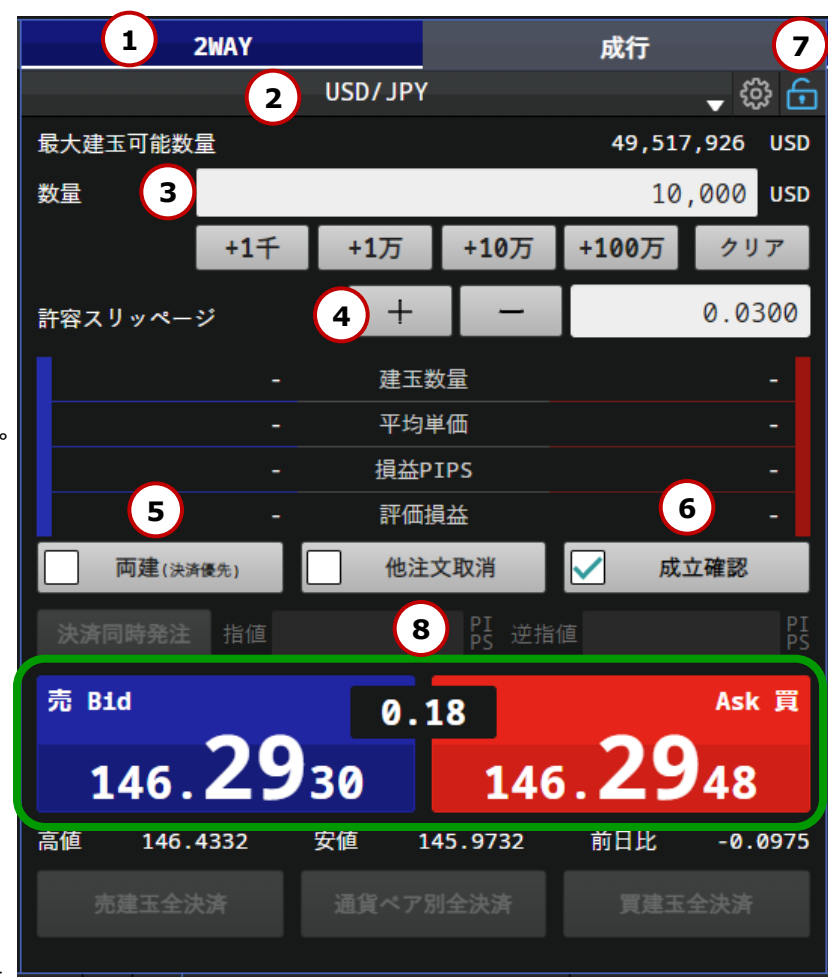

### 取引 2WAY注文 決済同時発注

「決済同時発注」ボタンをクリックし、指値や逆指値幅を設定すると、新規2WAY注文と同時に決済OCO注文が可能です。

- 「2WAY」を選択します。
- ② 通貨ペアを選択します。
- ③ 取引数量を入力します。直接入力または数量ボタンから入力できます。
- ④ 許容スリッページを指定します。対円の場合は0~0.1000(10銭)、
   対円以外の場合は0~0.001000の範囲で入力ができます。
   スリッページを指定しない場合は、「空欄」で発注します。
- 5 「**両建」にチェックを入れます**。
- ⑥ 「決済同時発注」ボタンをクリックし、指値や逆指値幅を設定します。 (決済指値幅と決済逆指値幅は、3PIPS以上での入力が可能です。) ※決済注文の有効期限は「取引設定」内の有効期限に依存します。
- ⑦ 「成立確認」のチェックを外せば、成立確認画面が非表示になり、 さらにスピーディーなお取引が可能です。
- ・鍵アイコンが黄色のとき、注文ボタンは無効となります。
   鍵アイコンをクリックして、
   青色にすることで2WAY注文が可能になります。
- ⑨ 買の場合はAsk(買)、売の場合はBid(売)をクリックします。
   プライスボードの価格をクリックすると
   「注文受付」画面が表示されます。
   注文が正しく発注されたことを「注文履歴」で確認してください。

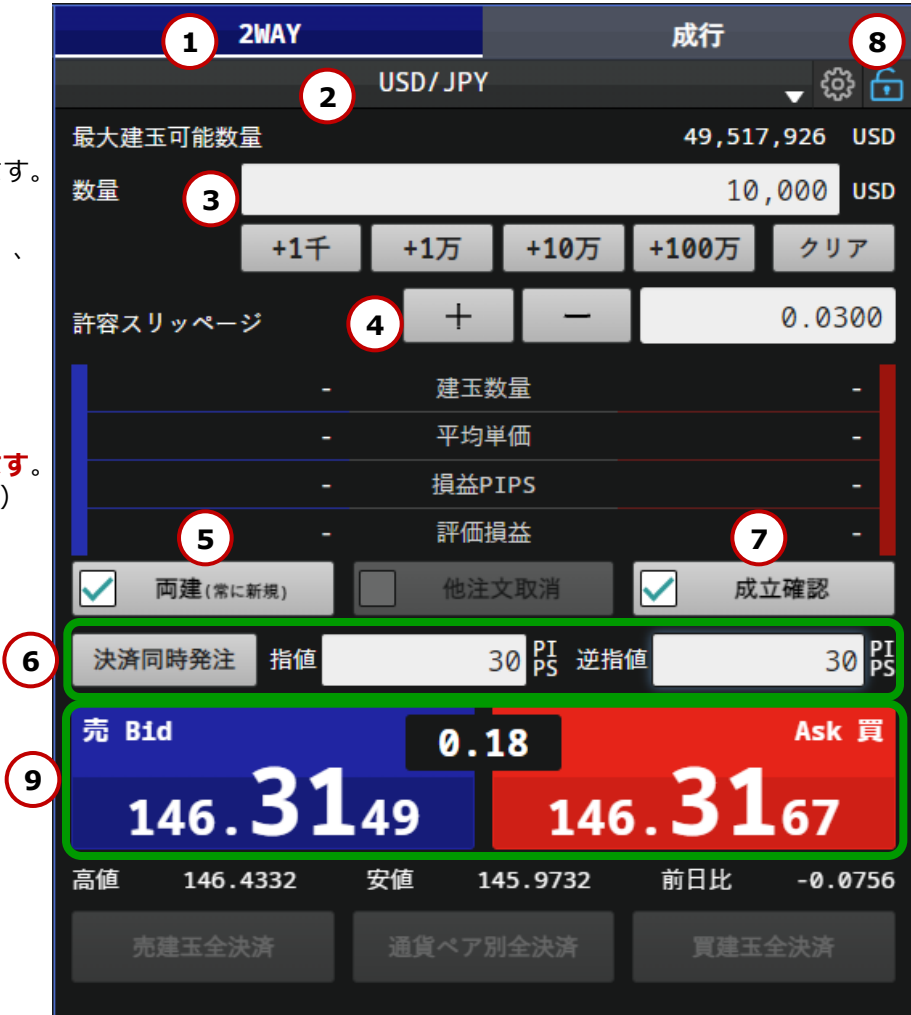

### 取引 2WAY注文 他注文取消

「他注文取消」にチェックを入れると、既に発注済の注文から超過数量分を取消し、決済注文を行うことができます。 決済順序は、決済注文が入っていない建玉が優先されます。優先順序は「取引設定」内の優先決済順序指定に依存します。

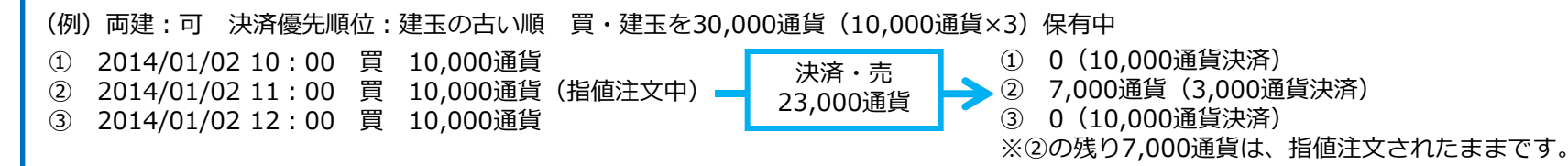

- 「2WAY」を選択します。
- ② 通貨ペアを選択します。
- ③ 取引数量を入力します。直接入力または数量ボタンから入力できます。
- ④ 許容スリッページを指定します。対円の場合は0~0.1000(10銭)、
   対円以外の場合は0~0.001000の範囲で入力ができます。
   スリッページを指定しない場合は、「空欄」で発注します。
- **⑤** 「両建」のチェックを外します。
- ⑥ 「他注文取消」にチェックを入れます。
- ⑦ 「成立確認」のチェックを外せば、成立確認画面が非表示になり、 さらにスピーディーなお取引が可能です。
- ⑧ 鍵アイコンが黄色のとき、注文ボタンは無効となります。
   鍵アイコンをクリックして、
   青色にすることで2WAY注文が可能になります。
- ⑨ 買の場合はAsk(買)、売の場合はBid(売)をクリックします。 プライスボードの価格をクリックすると「注文受付」画面が表示されます。 注文が正しく発注されたことを「注文履歴」で確認してください。

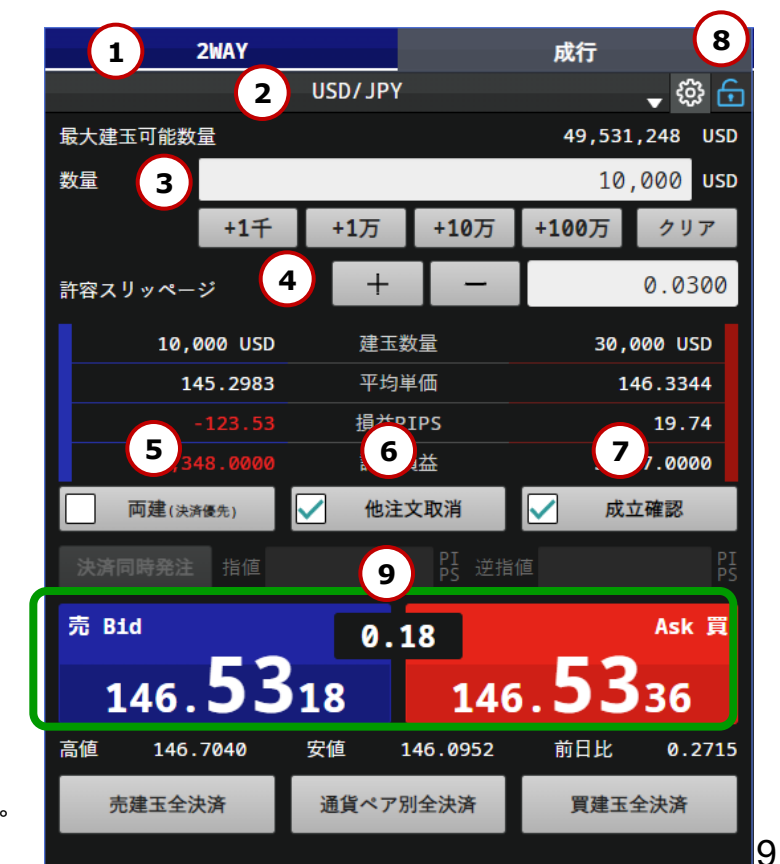

Copyright(C) SBI FXTRADE Co., Ltd. All Rights Reserved.

### 取引 2WAY 売建玉全決済/通貨ペア別全決済/買建玉全決済

選択中の通貨ペアをボタン一つで「売建玉全決済」「買建玉全決済」「通貨ペア別全決済」ができます。 すでに他の決済注文が入っている場合は、自動で注文は取消されます。

- 「2WAY」を選択します。
- ② 通貨ペアを選択します。
- ③ 「成立確認」のチェックを外せば、成立確認画面が非表示になり、 さらにスピーディーなお取引が可能です。
- ④ 鍵アイコンが黄色のとき、全決済ボタンは無効となります。
   鍵アイコンをクリックして、
   青色にすることで2WAY注文が可能になります。
- ⑤ 建玉を保有している場合のみボタンが表示されます。 売保有建玉の全てを決済する場合は「売建玉全決済」、 保有建玉の全てを決済する場合は「通貨ペア別全決済」、 買保有建玉の全てを決済する場合は「買建玉全決済」、 いずれかをクリックします。
- ⑥ それぞれのボタンをクリックすると、注文確認画面が表示されます。
   「注文発注」をクリックすると、一括で決済されます。

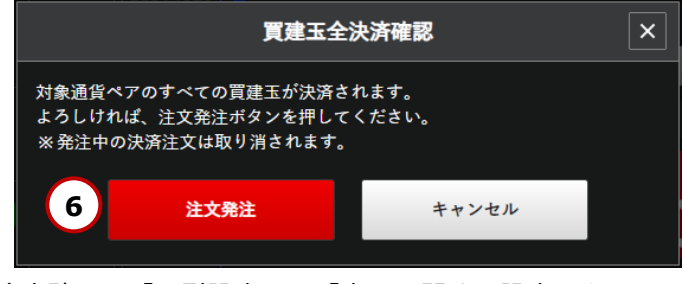

※注文確認は「取引設定」の「表示に関する設定」を 「表示しない」に設定することで省略できます。

| 1 2WAY           |         |                | 成行       | 4         |  |  |  |
|------------------|---------|----------------|----------|-----------|--|--|--|
| 2                | USD/JPY |                |          | 🚽 🍄 🗗     |  |  |  |
| 最大建玉可能数量         |         |                | 49,531   | L,248 USD |  |  |  |
| 数量               |         |                | 10       | ,000 USD  |  |  |  |
| +1千              | +1万     | <b>+10</b> 万   | +100万    | クリア       |  |  |  |
| 許容スリッページ         | +       | -              |          | 0.0300    |  |  |  |
| 10,000 USD       | 建玉数     | 量              | 30,      | 000 USD   |  |  |  |
| 145.2983         | 平均単     | <sup>i</sup> 価 | 146.3344 |           |  |  |  |
| -123.53          | 損益P]    | [PS            | 19.74    |           |  |  |  |
| -12,348.0000     | 評価損     | 益              | 5,       | 3 0000    |  |  |  |
| <b>両建</b> (決済優先) | 🖌 他注文   | 文取消            | 🖌 成:     | 立確認       |  |  |  |
| <b>決済同時発注</b> 指値 |         | PI<br>PS 逆指    | 値        | PI<br>PS  |  |  |  |
| 売 Bid            | 0.1     | .8             |          | Ask 買     |  |  |  |
| 146. <b>53</b>   | 18      | 146            | .53      | 36        |  |  |  |
| 高値 146.7040      | 安値 5    | 46.0952        | 前日比      | 0.2715    |  |  |  |
| 売建玉全決済           | 通貨ペア別   | 」全決済           | 買建玉      | 全決済       |  |  |  |
|                  |         |                |          |           |  |  |  |

### 取引 新規注文-成行

成行注文とは、レートを指定せずに現在のマーケットレートにて注文する方法です。 注文発注後にレート変動があった場合、変動後のレートで約定します。スリッページの範囲は指定できません。

- ① メニューから、新規注文を選択します。
- 2 注文区分「成行」を選択します。
- ③ 通貨ペアを選択します。
- ④ 「新規 売」または「新規 買」を選択します。
- ⑤ 注文数量を入力します。 直接入力または数量ボタンから入力できます。
- ⑥ 「注文確認」をクリックし、
   「新規注文確認」画面を表示します。
   ※「確認画面を省略」にチェックを入れた状態で
   「注文発注」をクリックすると、
   1クリックで発注します。
- ⑦ 入力内容を確認し、「注文発注」を クリックすると注文が発注されます。
   注文内容を変更する場合は、
   「キャンセル」をクリックすると、
   入力画面に戻ります。
  - 注文が正しく発注されたことを 「注文履歴」で確認してください。

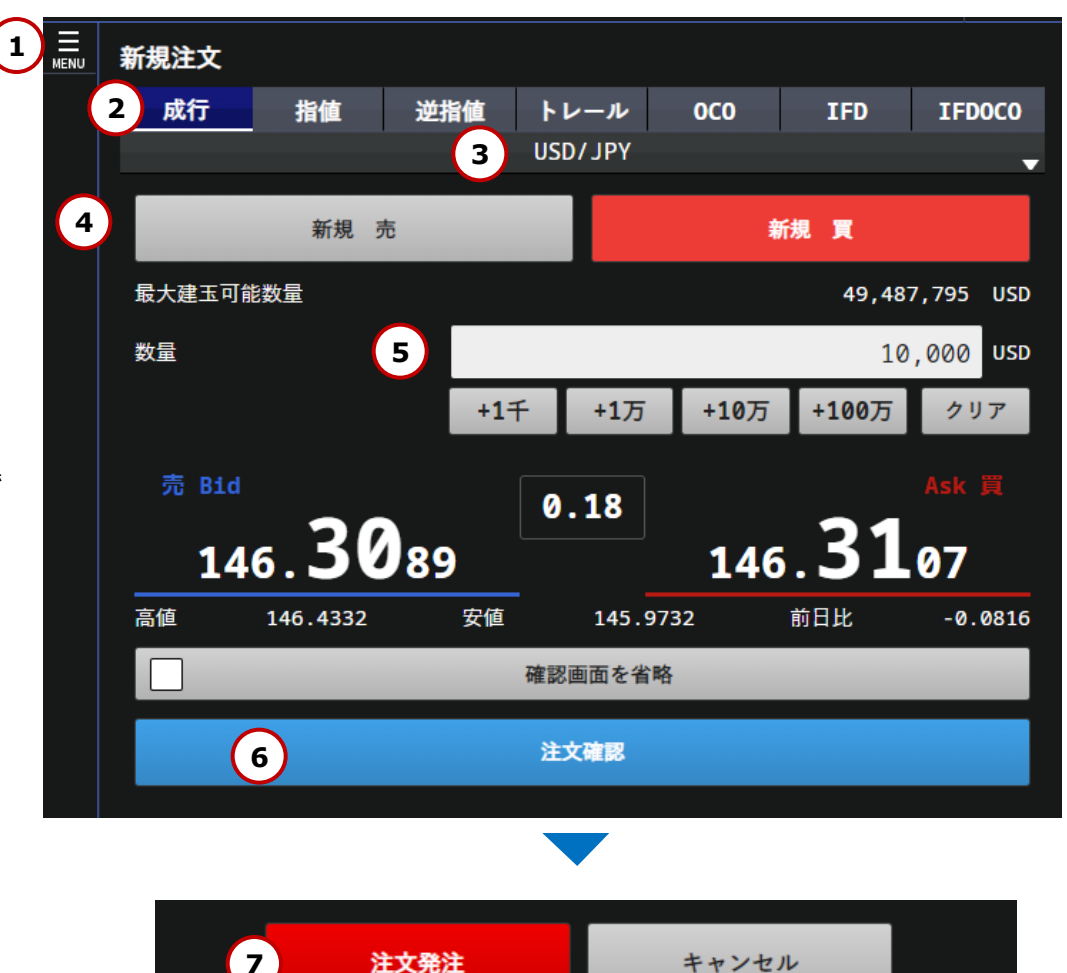

### 取引 新規注文- 指値

価格を指定して注文する方法です。

買注文の場合は現在レートより下がったときの価格を指定し、売注文の場合は現在レートより上がったときの価格を指定します。

- ① メニューから新規注文を選択します。
- ② 注文区分「指値」を選択します。
- ③ 通貨ペアを選択します。
- ④ 「新規 売」または「新規 買」を選択します。
- ⑤ 注文数量を入力します。 直接入力または数量ボタンから入力できます。
- ⑥ 注文したい価格を入力します。
   現在値ボタンをクリックすると現在値が自動入力されます。
   ※現在レートに対し、買の場合はAskより安い値段、
   売の場合はBidより高い値段を指定します。
   ※現在レートの50%以内での価格設定が必要です。
   (例)現在値100円の時、50円~150円の範囲。
- ⑦ 有効期限を選択します。
- ⑧ 「注文確認」をクリックし、
   「新規注文確認」画面を表示します。
   ※「確認画面を省略」にチェックを入れ
   「注文発注」をクリックすると、1クリックで発注します。
- ⑨ 入力内容を確認し、「注文発注」をクリックすると注文が発注されます。 注文内容を変更する場合は、「キャンセル」をクリックし、入力画面に戻ります。

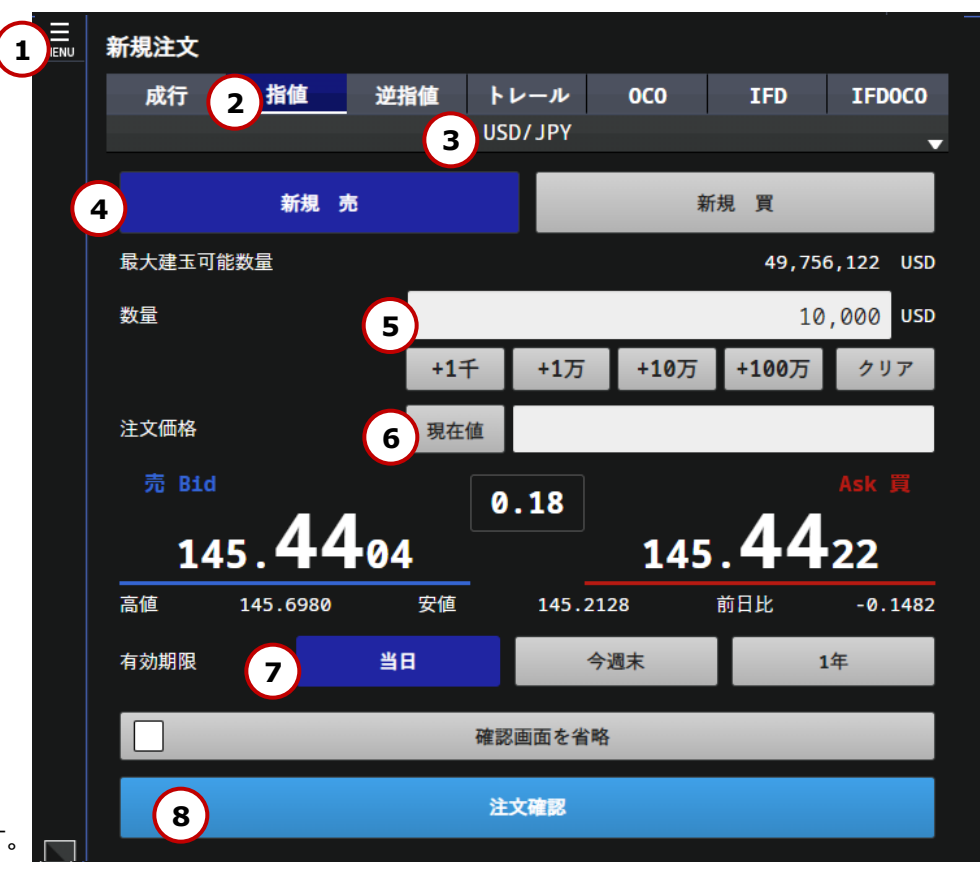

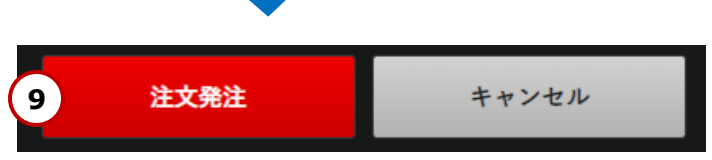

### 取引 新規注文- 逆指値

価格を指定して注文する方法です。買注文の場合は現在レートより上がったときの価格を指定し、売注文の場合は現在レートより下がったときの 価格を指定します。なお、注文価格と約定価格にかい離が発生する可能性があります。

① メニューから新規注文を選択します。

- ② 注文区分「逆指値」を選択します。
- ③ 通貨ペアを選択します。
- ④ 「新規 売」または「新規 買」を選択します。
- ⑤ 注文数量を入力します。 直接入力または数量ボタンから入力できます。
- ⑥ 注文したい価格を入力します。
   現在値ボタンをクリックすると現在値が自動入力されます。
   ※現在レートに対し、買の場合はAskより高い値段、
   売の場合はBidより安い値段を指定します。
   ※現在レートの50%以内での価格設定が必要です。
   (例)現在値100円の時、50円~150円の範囲。
   ※逆指値注文価格は、現在レートから3.0pips以上 離す必要があります。
- ⑦ 有効期限を選択します。
- ⑧「注文確認」をクリックし、「新規注文確認」画面を表示します。
   ※「確認画面を省略」にチェックを入れ
   「注文発注」をクリックすると、1クリックで発注します。
- ⑨ 入力内容を確認し、「注文発注」をクリックすると注文が発注されます。
   注文内容を変更する場合は、「キャンセル」をクリックし、入力画面に戻ります。

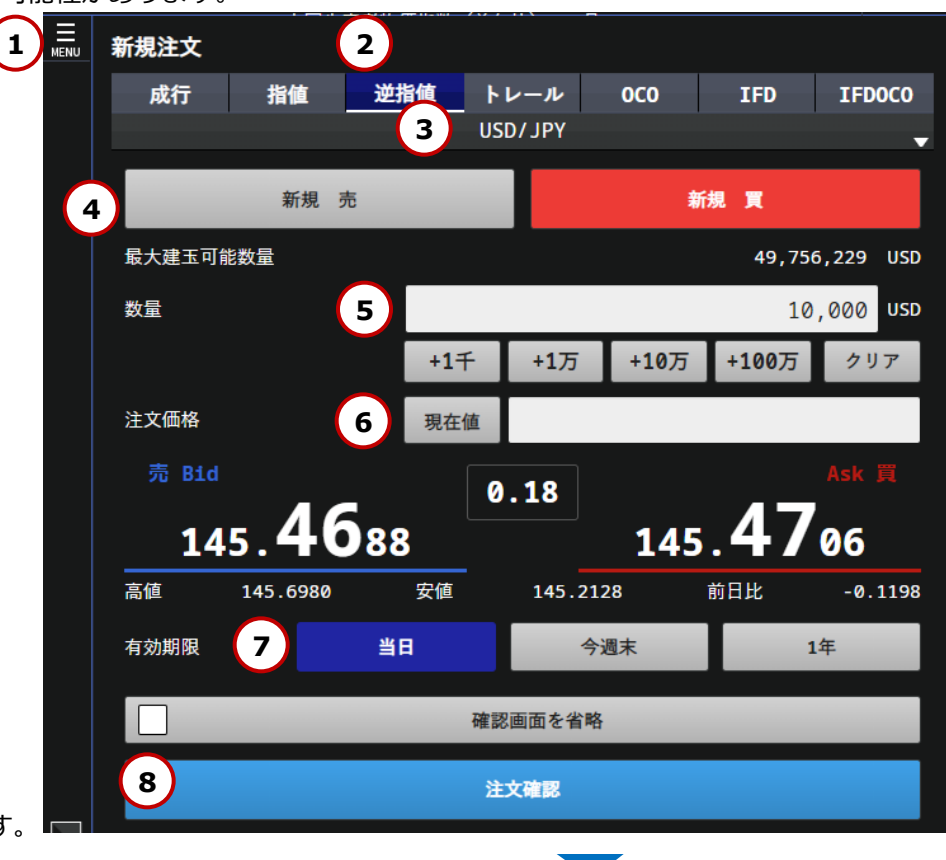

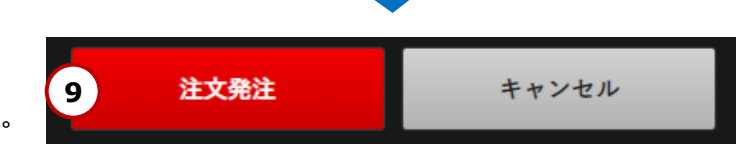

2つの注文を同時に発注して一方の注文が成立した場合に、他方の注文が自動的に取消される注文方法です。 なお、逆指値注文については、注文価格と約定価格にかい離が発生する可能性があります。

① メニューから新規注文を選択します。

- ② 注文区分「OCO」を選択します。
- ③ 通貨ペアを選択します。
- ④ 注文1と注文2の組合わせを選択します。
- ⑤ 注文数量を入力します。 直接入力または数量ボタンから入力できます。
- ⑥ ④の組み合わせに対し、注文したい価格を入力します。
   現在値ボタンをクリックすると
   現在値が自動入力されます。
   ※逆指値注文価格は、現在レートから3.0pips以上
   離す必要があります。
- ⑦ 有効期限を選択します。
- ⑧「注文確認」をクリックし、
   「新規注文確認」画面を表示します。
   ※「確認画面を省略」にチェックを入れ
   「注文発注」をクリックすると、
   1クリックで発注します。
- ⑨ 入力内容を確認し、「注文発注」をクリックすると 注文が発注されます。
   注文内容を変更する場合は、「キャンセル」を クリックし、入力画面に戻ります。

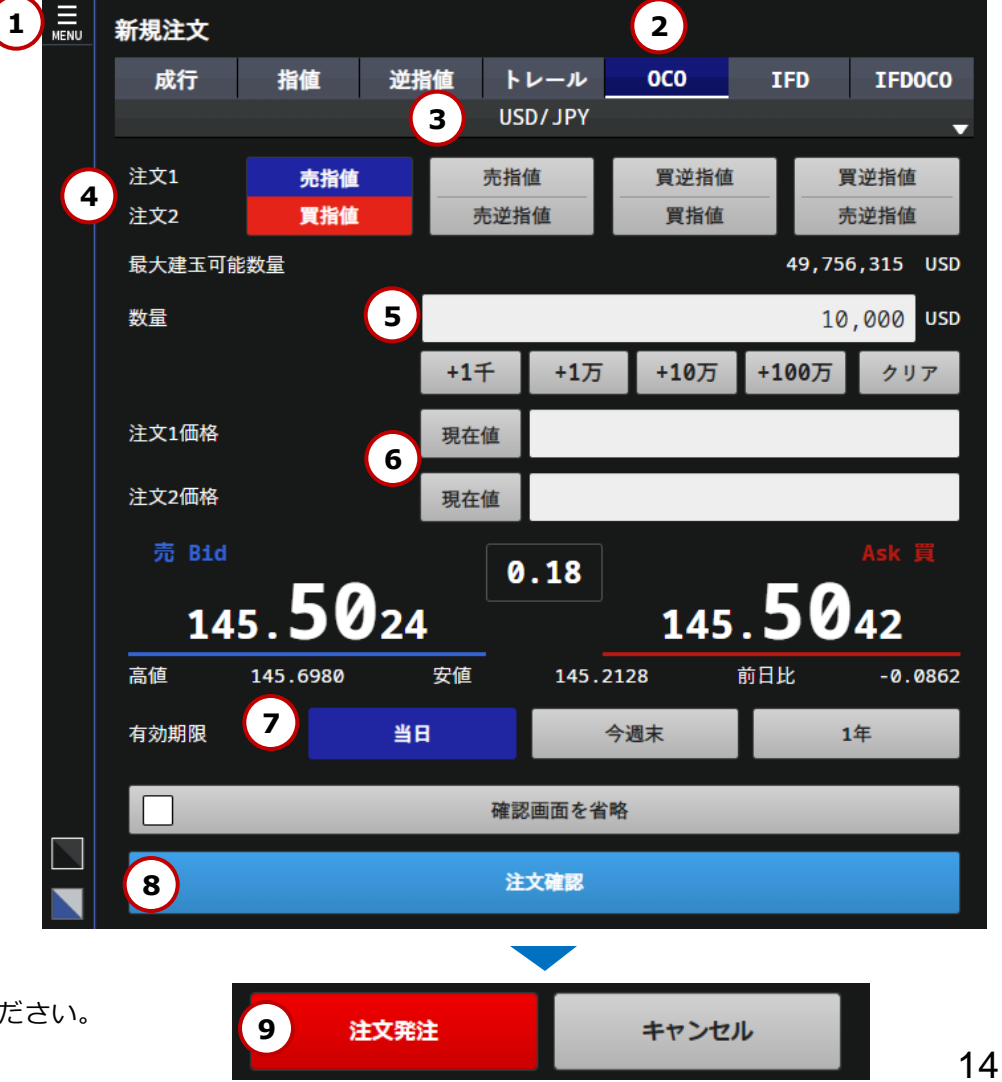

### 取引 新規注文- IFD

新規注文の価格と、その建玉を決済する注文の指値もしくは逆指値の価格を指定して発注予約を行う注文方法です。 なお、逆指値注文については、注文価格と約定価格にかい離が発生する可能性があります。 決済指値注文については、有利なレートで約定することもあります。

① メニューから新規注文を選択します。

② 注文区分「IFD」を選択します。

③通貨ペアを選択します。

- ④ 新規の執行条件(売・買/指値・逆指値)を選択します。
- ⑤ 注文数量を入力します。直接入力または数量ボタンから入力できます。
- ⑥ 新規に注文したい価格を入力します。
   現在値ボタンをクリックすると現在値が自動入力されます。
   ※逆指値注文価格は、現在レートから3.0pips以上離す必要があります。
- ⑦ 決済の執行条件(指値・逆指値)を選択します。
- ⑧ 決済時に注文したい価格を入力します。
   現在値ボタンをクリックすると現在値が自動入力されます。
   ※逆指値注文価格は、現在レートから3.0pips以上離す必要があります。
- ⑨ 有効期限を選択します。
- ①「注文確認」をクリックし、「新規注文確認」画面を表示します。
   ※「確認画面を省略」にチェックを入れ
   「注文発注」をクリックすると、1クリックで発注します。
- ① 入力内容を確認し、「注文発注」をクリックすると注文が発注されます。
   注文内容を変更する場合は、「キャンセル」をクリックし、入力画面に戻ります。
   注文が正しく発注されたことを「注文履歴」で確認してください。

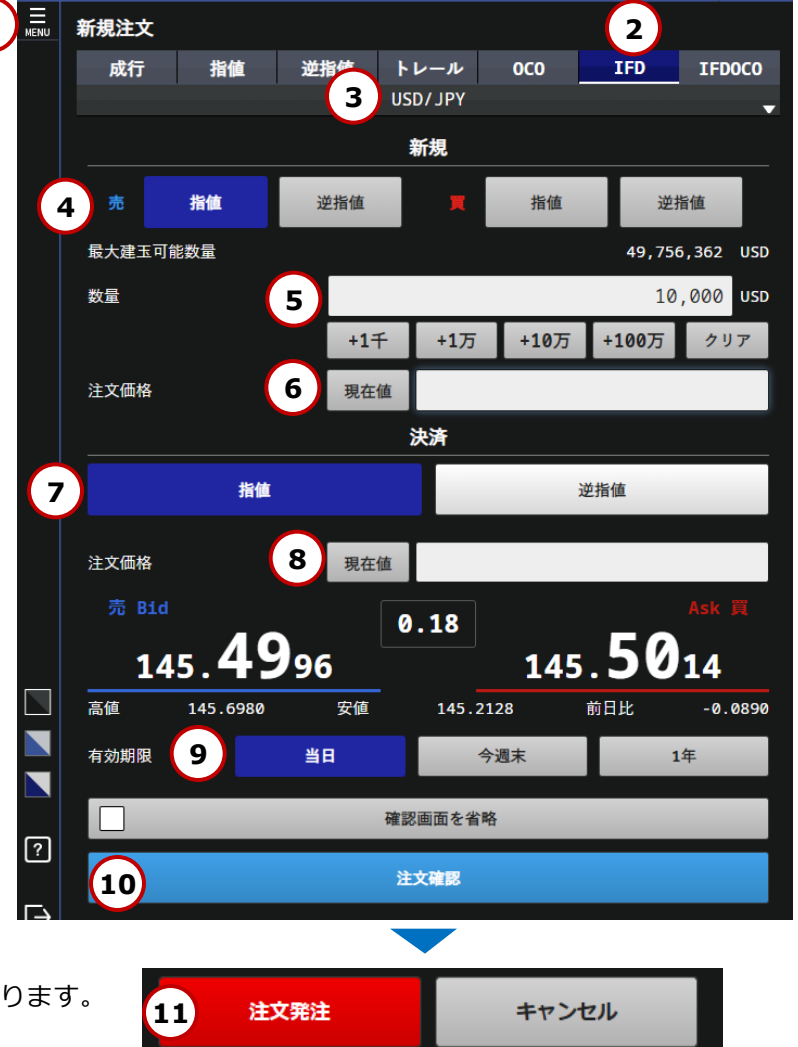

### 取引 新規注文- IFDOCO

新規注文の価格と、その建玉を決済する注文の指値と逆指値の価格を指定して発注予約を行う注文方法です。 決済注文は一方の注文が成立した場合に、他方の注文が自動的に取消されます。 なお、逆指値注文については、注文価格と約定価格にかい離が発生する可能性があります。 決済指値注文については、有利なレートで約定することもあります。

① メニューから新規注文を選択します。

注文区分「IFDOCO」を選択します。

③ 通貨ペアを選択します。

- ④ 新規の執行条件(売・買/指値・逆指値)を選択します。
- ⑤ 注文数量を入力します。 直接入力または数量ボタンから入力できます。
- ⑥ 新規の注文価格を入力します。 現在値ボタンをクリックすると現在値が自動入力されます。 ※逆指値注文価格は、現在レートから3.0pips以上離す必要があります。
- ⑦ ⑥の注文に対する決済注文価格をそれぞれ入力します。
   現在値ボタンをクリックすると現在値が自動入力されます。
   ※逆指値注文価格は、現在レートから3.0pips以上離す必要があります。
- ⑧有効期限を選択します。
- ⑨「注文確認」をクリックし、「新規注文確認」画面を表示します。
   ※「確認画面を省略」にチェックを入れ
   「注文発注」をクリックすると、1クリックで発注します。
- ① 入力内容を確認し、「注文発注」をクリックすると注文が発注されます。
   注文内容を変更する場合は、
   「キャンセル」をクリックし、入力画面に戻ります。

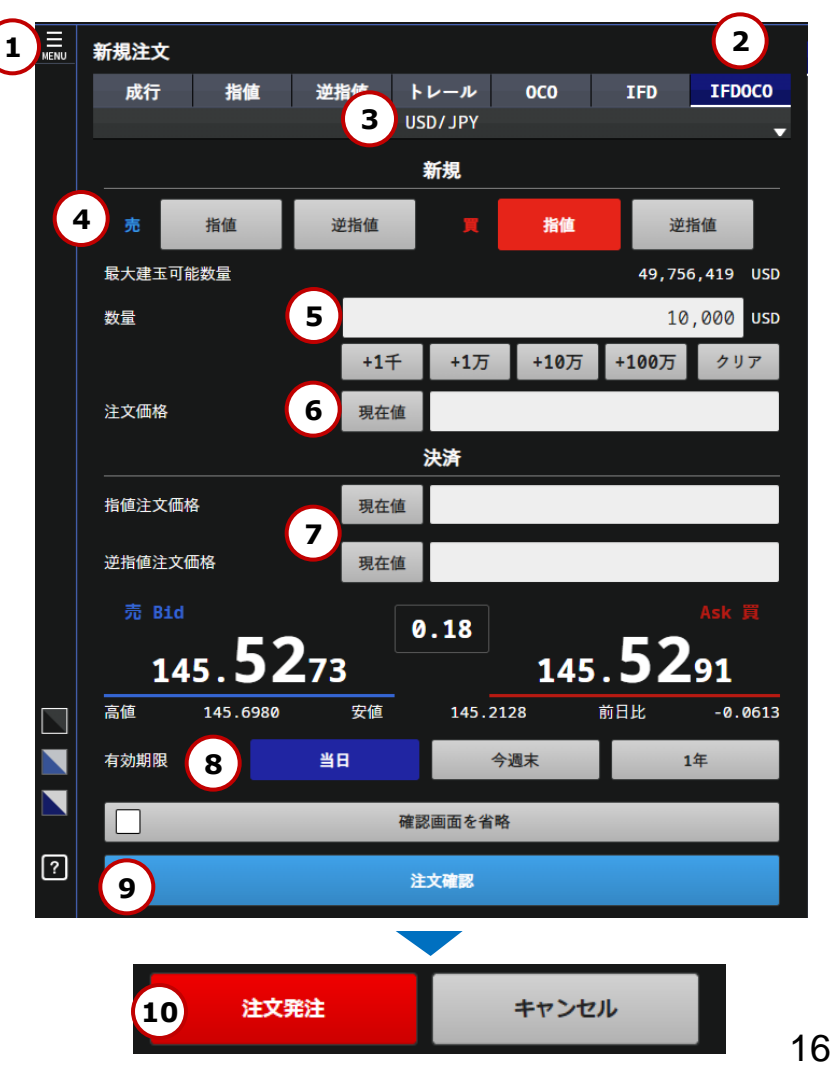

### 取引 決済注文-建玉ごとに決済

- メニューから決済注文をクリックし、 「建玉一覧・個別」を表示します。
- ② 決済する建玉の「決済」をクリックします。 ※既に決済注文を発注済の場合、「決済」ボタンは 表示されません。注文一覧より、発注済の注文を 取消の上、改めて決済注文を発注してください。
- ③ 執行条件を選択します。
- ④ 決済したい数量を入力します。直接入力または数量ボタンから入力できます。
- ⑤ 注文価格を入力します。
  - 成行の場合は、価格の入力はしません。
  - 指値、逆指値、OCOは、注文価格を入力します。 現在値ボタンをクリックすると現在値が自動入力されます。
  - トレールは、逆指値注文価格とトレール幅を入力します。
- ⑥ 有効期限を選択します。(成行の場合は、選択しません。)
- ⑦ 「注文確認」をクリックし、「決済注文確認」画面を表示します。
   ※「確認画面を省略」にチェックを入れ
   「注文発注」をクリックすると、1クリックで発注します。
- ⑧ 入力内容を確認し、「注文発注」をクリックすると 注文が発注されます。
   注文内容を変更する場合は、「キャンセル」をクリックし、
   入力画面に戻ります。

注文が正しく発注されたことを「注文履歴」で確認してください。

※複数の建玉がある場合は、同一通貨ペア・売買毎に建玉の 合計数量を計算の上、損益PIPSおよび評価損益を計算しています。

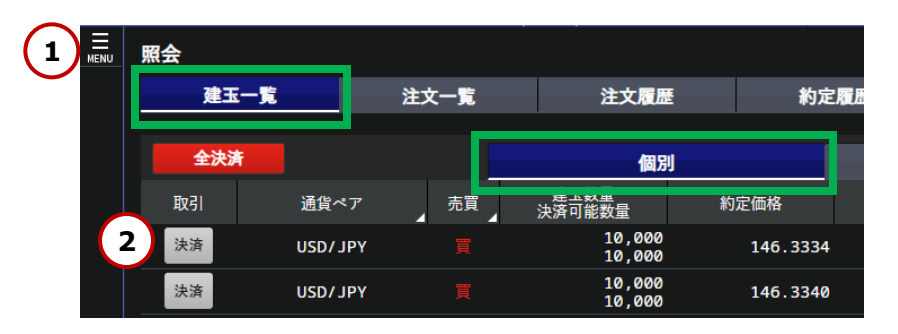

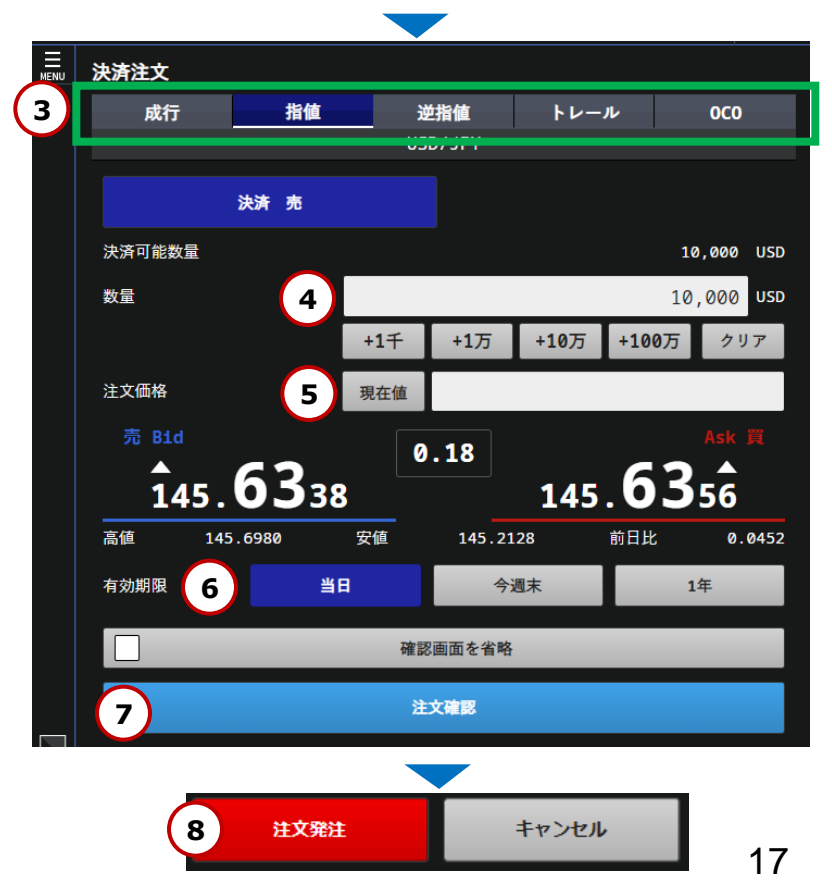

#### 取引 決済注文- 複数の建玉を一括決済

- メニューから決済注文をクリックし、 「建玉一覧・サマリ」を表示します。
- ② 決済対象の建玉を選択し「一括」ボタンをクリックします。 ※既に決済注文を発注済の場合、「一括」ボタンは 表示されません。注文一覧より、発注済の注文を 取消の上、改めて決済注文を発注してください。
- ③執行条件を選択します。

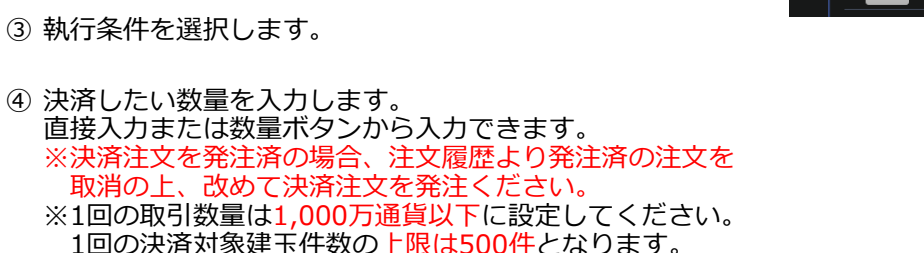

- 500件を上回る建玉を保有されている場合は、 建玉件数が500件以内になるよう「注文数量」を指定します。
- ⑤ 注文価格を入力します。
  - 成行注文は、価格の入力はしません。
  - 指値、逆指値、OCOは、注文価格を入力します。 現在値ボタンをクリックすると現在値が自動入力されます。
  - トレールは逆指値注文価格とトレール幅を入力します。
- ⑥ 有効期限を選択します。(成行の場合は、指定しません。)
- ⑦「注文確認」をクリックし、「決済注文確認」画面を表示します。 ※「確認画面を省略」にチェックを入れ 「注文発注」をクリックすると、1クリックで発注します。
- ⑧ 入力内容を確認し、「注文発注」をクリックすると注文が発注されます。 注文内容を変更する場合は、「キャンセル」をクリックし、 入力画面に戻ります。

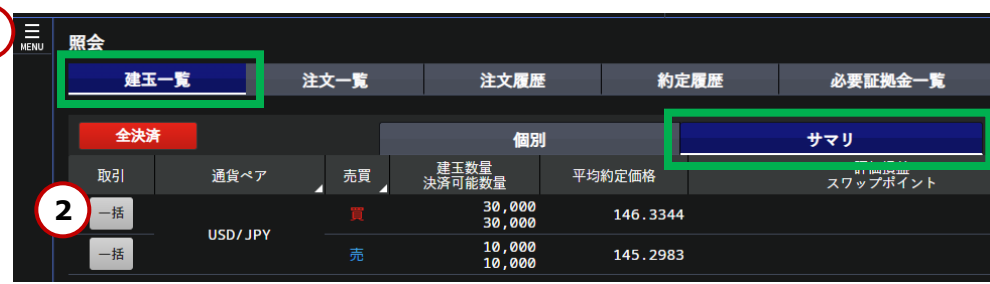

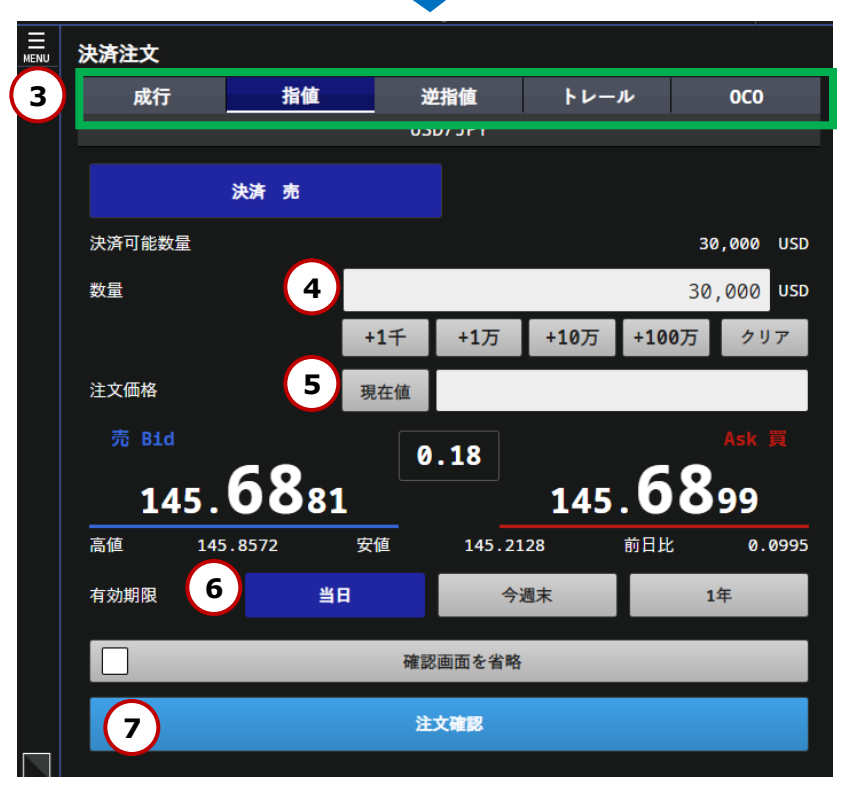

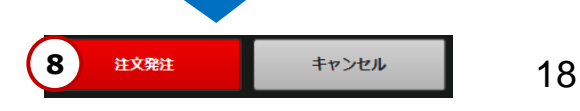

### 取引 決済注文-全決済

通貨ペアに関わらず、保有建玉の全てを一括で決済する方法について説明します。

- メニューから決済注文をクリックし、
   「建玉一覧」の個別またはサマリを表示します。
- ② 「全決済」ボタンをクリックします。
- ③「全決済実行確認」画面が表示されます。
   問題がなければ「はい」をクリックします。
   注文内容を変更する場合は、
   「いいえ」をクリックします。
  - 注文が正しく発注されたことを 「注文履歴」で確認してください。
  - ※既に決済注文が入っている建玉も 全て決済されますので、ご注意ください。
  - ※「全決済実行確認」画面の省略はできません。

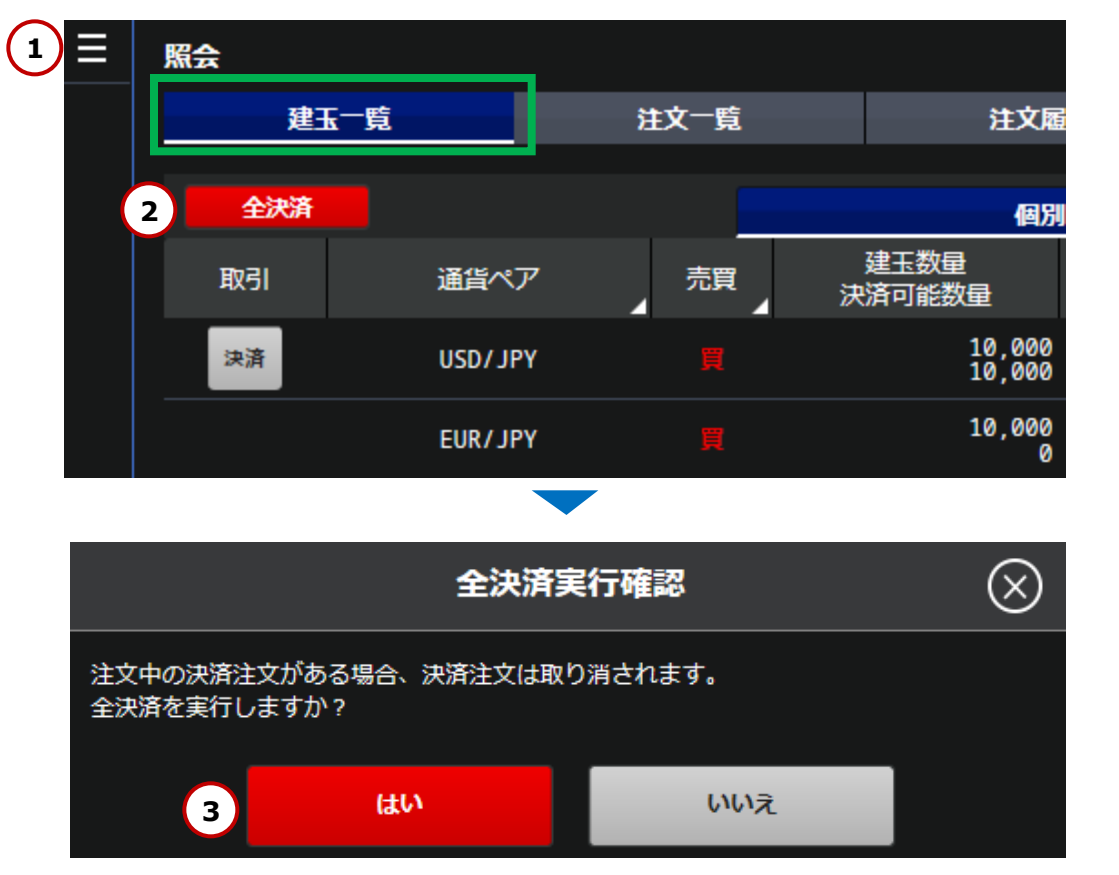

# 取引 トレール注文とは

逆指値注文に値幅指定機能を追加する注文です。

逆指値を注文するときに値動きによって売り逆指値価格を引き上げたり、買い逆指値価格を引き下げたりする注文です。

※トレール注文は、「新規」「決済」のどちらでもご利用いただけますが、IFD注文・OCO注文・IFDOCO注文と組み合わせることは出来ません。

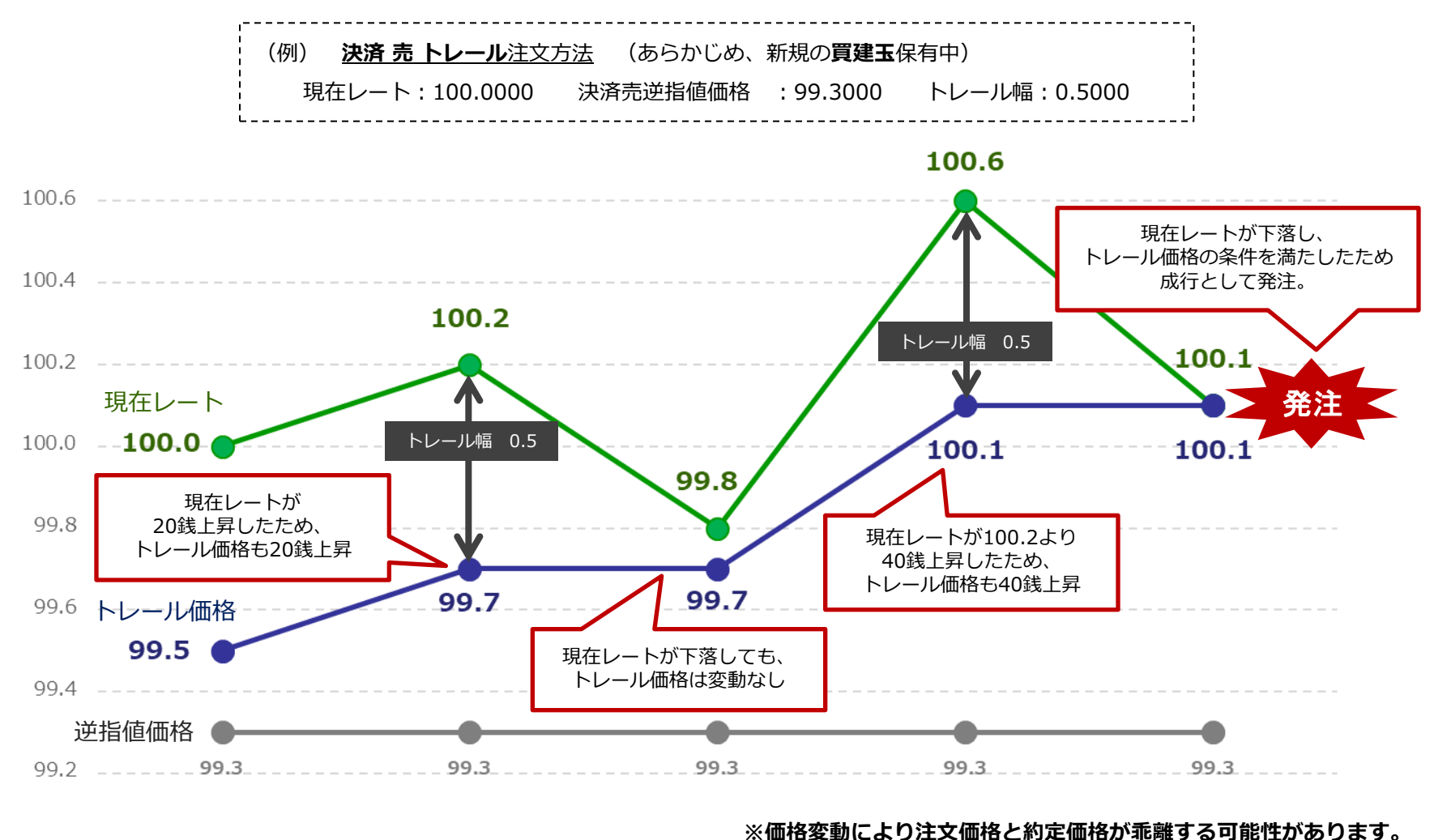

20

Copyright(C) SBI FXTRADE Co., Ltd. All Rights Reserved.

99.0 \_ \_ \_ \_ \_ \_ \_

### 取引 トレール 新規注文

- ① メニューから新規注文を選択します。
- ② 注文区分「トレール」を選択します。
- ③ 通貨ペアを選択します。
- ④ 「新規 売」または「新規 買」を選択します。
- ⑤ 注文数量を入力します。 直接入力または数量ボタンから入力できます。
- ⑥ 逆指値の注文価格を入力します。
- ⑦ トレールの値幅を入力します。※現在レートから1.0pips以上離した設定が必要です。
- ⑧有効期限を選択します。
- ⑨「注文確認」をクリックし、
   「決済注文確認」画面を表示します。
   ※「確認画面を省略」にチェックを入れ
   「注文発注」をクリックすると、1クリックで発注します。
- ① 入力内容を確認し、「注文発注」をクリックすると 注文が発注されます。
   注文内容を変更する場合は、「キャンセル」をクリックし、
   入力画面に戻ります。

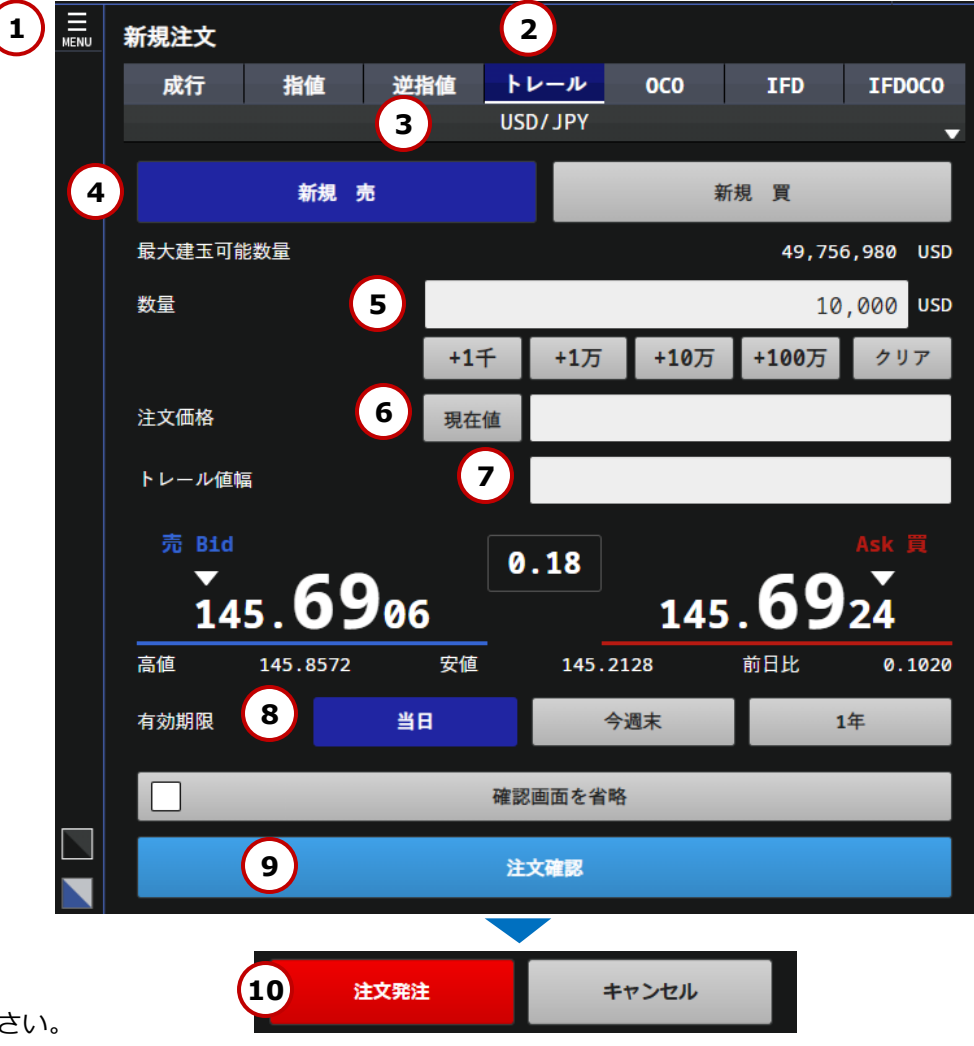

### 取引 トレール 決済注文

- メニューから決済注文をクリックし、 個別決済の場合は「建玉一覧・個別」、 一括決済の場合は「建玉一覧・サマリ」を表示します。
- ② 「決済」をクリックします。
- ③ 注文区分「トレール」を選択します。
- ④ 注文数量を入力します。直接入力または数量ボタンから入力できます。
- ⑤ 逆指値の注文価格を入力します。
- ⑥ トレールの値幅を入力します。※現在レートから1.0pips以上離した設定が必要です。
- ⑦ 有効期限を選択します。
- ⑧ 「注文確認」をクリックし、
   「決済注文確認」画面を表示します。
   ※「確認画面を省略」にチェックを入れ
   「注文発注」をクリックすると、1クリックで発注します。
- ③ 入力内容を確認し、「注文発注」をクリックすると 注文が発注されます。
   注文内容を変更する場合は、「キャンセル」をクリックし、
   入力画面に戻ります。

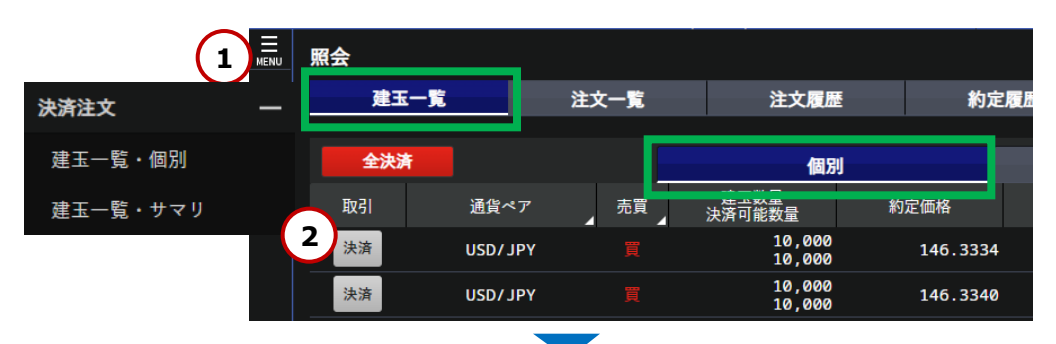

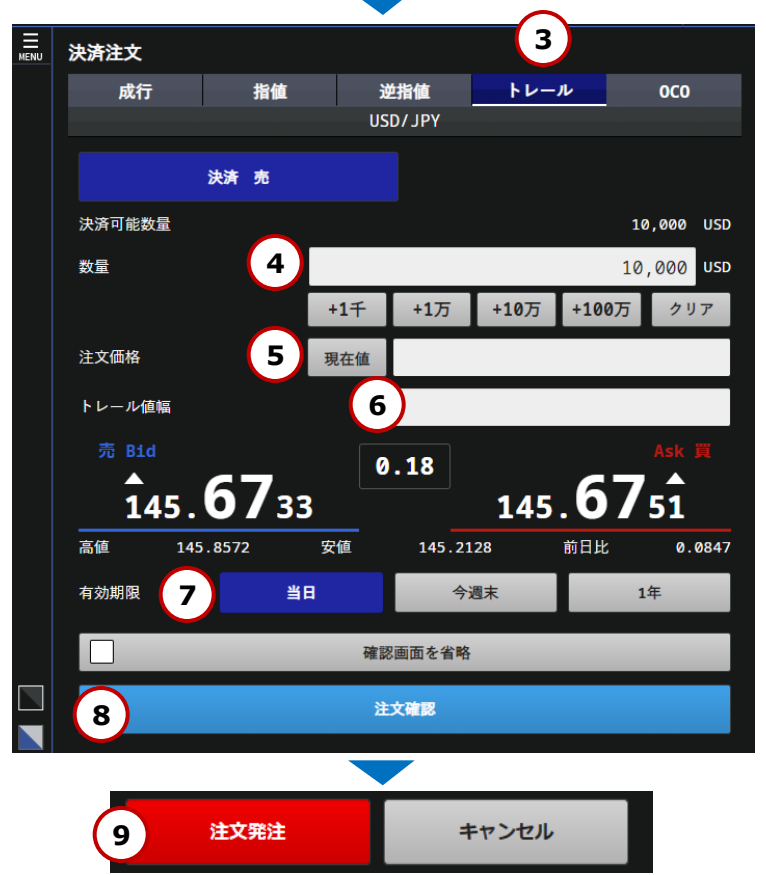

### 取引 注文変更

注文の変更方法について説明します。

- メニューから「照会」をクリックし、 「注文一覧」を表示します。
- ② 注文の選択
  - 変更したい注文の「変更取消」ボタンをクリックし、 「注文変更取消」画面を表示します。
- ③ 価格の変更

「変更価格」を入力し、「注文変更確認」をクリックします。 価格変更を中止する場合は、「キャンセル」をクリックします。 ※注文変更に関しては、指値注文、逆指値注文の価格のみ 変更可能です。トレール値幅の変更はできません。

④ 注文変更

問題がなければ「注文変更」をクリックします。

注文が正しく発注されたことを「注文一覧」で確認してください。

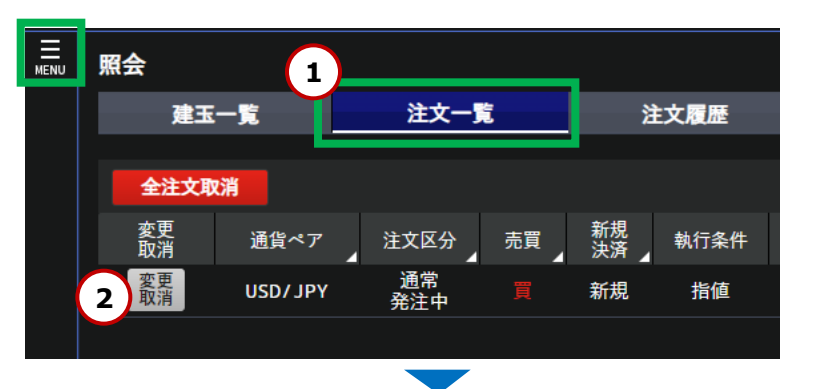

| 注文変                             | 更取消                                                 |
|---------------------------------|-----------------------------------------------------|
| 通貨ペア                            | USD/ JPY                                            |
| 注文区分                            | 通常                                                  |
| 売買                              |                                                     |
| 新規決済                            | 新規                                                  |
| 執行条件                            | 指値                                                  |
| 変更価格 145.6500(変更前)              | 現在値 145.6500                                        |
| 数量                              | 10,000 USD                                          |
| 有効期限                            | 2022/11/10 06:30:00                                 |
| <sup>売 віd</sup> 0.<br>145.7266 | <sup>18</sup> <sup>Ask</sup> ¥<br>145. <b>72</b> 84 |
| 高値 145.8572 安値                  | 145.2128 前日比 0.1380                                 |
| 3 注文変更確認 注文取                    | 消確認 キャンセル                                           |
|                                 |                                                     |
| 4 注文変更                          | キャンセル                                               |

Copyright(C) SBI FXTRADE Co., Ltd. All Rights Reserved.

### 取引 注文取消

注文の取消方法について説明します。

メニューから「照会」をクリックし、 「注文一覧」を表示します。

② 注文の選択

取消したい注文の「変更取消」ボタンをクリックし、 「注文変更取消」画面を表示します。

#### ③ 注文取消

注文内容を確認し、「注文取消確認」をクリックします。 注文取消を中止する場合は、「キャンセル」をクリックします。

④ 注文取消

問題がなければ「注文取消」をクリックします。

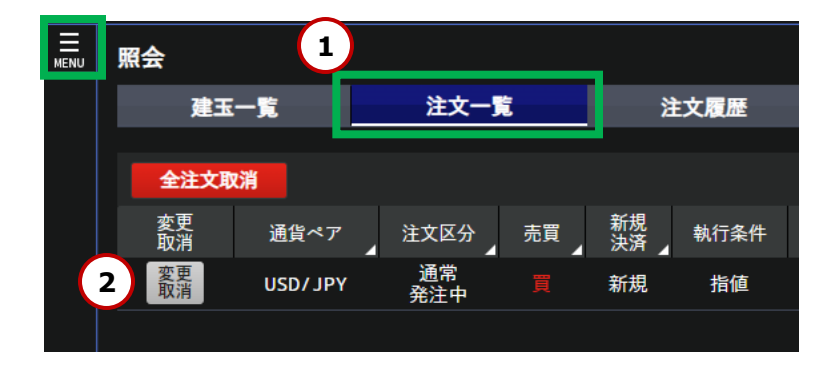

| 注文変                             | 更取消                           |
|---------------------------------|-------------------------------|
| 通貨ペア                            | USD/ JPY                      |
| 注文区分                            | 通常                            |
| 売買                              |                               |
| 新規決済                            | 新規                            |
| 執行条件                            | 指值                            |
| 変更価格 145.6500(変更前)              | 現在値 145.6500                  |
| 数量                              | 10,000 USD                    |
| 有効期限                            | 2022/11/10 06:30:00           |
| <sup>売 Bid</sup> 0.<br>145.7266 | 18 Ask #<br>145. <b>72</b> 84 |
| 高値 145.8572 安値                  | 145.2128 前日比 0.1380           |
| 注文変更確認 3 注文取                    | 消確認 キャンセル                     |
|                                 |                               |
| 4 注文取消                          | キャンセル                         |

① 注文一覧

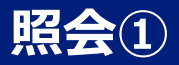

メニュー内の「照会」から、建玉一覧(個別・サマリ)、注文一覧、注文履歴、約定履歴、必要証拠金一覧、 口座状況を表示することができます。

【建玉一覧(個別・サマリ)】

- 現在保有している建玉の一覧が確認できます。
- ・建玉一覧サマリより、保有建玉のサマリを確認することもできます。
- こちらから建玉ごとの決済や一括決済、全決済をすることができます。
   済化のマントキー
- 通貨ペアや売買の検索条件が設定できます。

※決済注文を発注済の場合、左側の「決済」の文字が 表示されません。注文履歴より、発注済の注文を取消の上、 改めて決済注文を発注ください。

※複数の建玉がある場合は、同一通貨ペア・売買毎に 建玉の合計数量を計算の上、損益PIPSおよび評価損益を 計算しています。

| 照会          |        |    |                |                                |                            |                     |                     |                 |       |       |      |
|-------------|--------|----|----------------|--------------------------------|----------------------------|---------------------|---------------------|-----------------|-------|-------|------|
| 建玉一覧        |        | 注文 | t一覧            | 注文履歷                           | 履歷 約定履歷                    |                     | -覧                  | 口座状況            |       |       |      |
| 全決済         |        |    |                | 個別                             | サマリ                        |                     |                     |                 | 1-2件  |       | G    |
| 取引          | 取引通貨ペア |    | 建玉数量<br>決済可能数量 | a 約定価格                         | 評価損益<br>スワップポイント           | 損益PIPS              | 約定日時                |                 | 建玉    | 番号    |      |
| 決済 USD/ JPY |        |    | 1,000<br>1,000 | ,000 142.6288                  | 3,996,900.0<br>1,924,900.0 | 0000 <b>399</b> .69 | 2024/09/<br>09:47:4 | 30<br>9         | 10000 | 02329 | 6838 |
| 決済 USD/ JPY |        |    | 10<br>10       | ,000 142.6288<br>,000 142.6288 | 39,969.0<br>19,249.0       | 0000 <b>399</b> .69 | 2024/09/<br>09:50:1 | 3 <b>0</b><br>5 | 10000 | 02329 | 6839 |

【注文一覧】

- 現在注文している未約定の注文の一覧が確認できます。
- こちらから注文の変更、取消ができます。
- ・通貨ペアや注文区分、売買、新規決済の検索条件が設定できます。

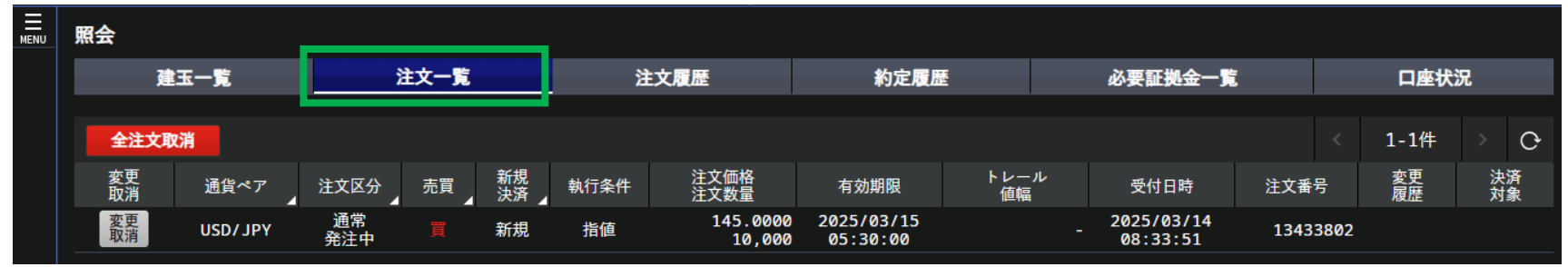

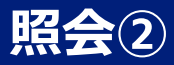

#### 【注文履歴】

- ・注文履歴が確認できます。
- ・注文ごとの詳細を確認することができます。
- ・期間指定や、通貨ペア、注文状況、注文区分、売買、新規決済の検索条件が設定できます。

| 照会         |          | ·        |       |          |          |                    |              |                        |                    |                  |          |          |          |      |     |
|------------|----------|----------|-------|----------|----------|--------------------|--------------|------------------------|--------------------|------------------|----------|----------|----------|------|-----|
| 3          | 建玉一覧     |          |       | 注文-      | 一覧       |                    | 注文履歴         |                        | 約定履歴               | 必要証              | 拠金一覧     |          |          | I座状況 |     |
|            |          |          |       |          |          |                    |              |                        |                    |                  |          |          |          |      |     |
| 期間指定       | 2025/03  | 8/14     | ~ 202 | 25/03/1  | 14       | 検索                 |              |                        |                    |                  |          |          | 1-1      | L件   | > C |
| 通貨<br>ペア ⊿ | 注文<br>状況 | 注文<br>区分 | 売買    | 新規<br>決済 | 執行<br>条件 | 注文価格<br>注文数量       | 約定価格<br>約定数量 | 受付日時                   | 有効期限<br>注文取消日時     | スリッページ<br>トレール値幅 | 注文番号     | 変更<br>履歴 | 決済<br>対象 | ĺ    | 備考  |
| USD/JPY    | 発注中      | 通常       |       | 新規       | 指値       | 145.0000<br>10,000 | -            | 2025/03/14<br>08:33:51 | 2025/03/15 05:30:0 | 2 -              | 13433802 |          |          | ì    | 通常  |

#### 【約定履歴】

- ・約定履歴が確認できます。
- ・約定ごとの詳細を確認することができます。
- ・期間指定や通貨ペアの検索条件が設定できます。

| 照会                     |          |          |       |          |          |                    |                    |    |                 |      |        |          |     |
|------------------------|----------|----------|-------|----------|----------|--------------------|--------------------|----|-----------------|------|--------|----------|-----|
| 建玉一                    | ·覧       | 幺        | 这一覧   |          |          | 注文 <b>履</b> 歴      | 約定履歴               |    | 必要証拠金           | 注一覧  | ſ      | コ座状況     |     |
|                        |          |          |       |          |          |                    |                    |    | •               |      |        |          |     |
| 期間指定 202               | 25/03/14 | ~ 2025/0 | 03/14 | 検        | <b>R</b> |                    |                    |    |                 |      | < 1-   | 1件       | > C |
| 約定日時                   | 通貨ペア     | 注文区分     | 売買    | 新規<br>決済 | 執行条件     | 約定価格<br>約定数量       | 決済対象約定価格<br>損益PIPS | スワ | 実現損益<br>フップポイント | 決済通貨 | 注文番号   | <b>-</b> | 備考  |
| 2025/03/14<br>08:35:42 | USD/JPY  | 2WAY     |       | 新規       | 成行       | 147.0642<br>10,000 |                    |    |                 |      | 134338 | 03       |     |

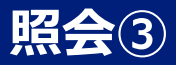

#### 【必要証拠金一覧】

- •本日の通貨ペア別の必要証拠金が確認できます。
- 必要証拠金は、営業日ごとに自動で更新されます。

| 照会       |          |             |        |              |                       |
|----------|----------|-------------|--------|--------------|-----------------------|
| 建玉一覧     | 注文一覧     | 注文履歷        | 約定履歴   | 必要証拠金一覧      | 口座状況                  |
|          |          |             |        | 基準日期         | 寺:2025/03/14 05:30:00 |
| 通貨ペア     | 基準価格     | 必要証拠金(1通貨単位 | あたり)   | 必要証拠金(1万通貨単位 | あたり)                  |
| USD/ JPY | 147.1280 |             | 5.8852 |              | 58,852                |
| EUR/JPY  | 159.8042 |             | 6.3922 |              | 63,922                |
| GBP/JPY  | 190.0771 |             | 7.6031 |              | 76,031                |
|          |          |             |        |              |                       |

#### 【口座状況】

- 資産状況などの詳細が確認できます。
- 取引必要証拠金不足額等が確認できます。

| MENU | 照会                            |         |                                |               |                  |                  |                                |          |     |                      |            |
|------|-------------------------------|---------|--------------------------------|---------------|------------------|------------------|--------------------------------|----------|-----|----------------------|------------|
|      |                               | 建玉一覧    | 注文-                            | -覧            | 注文履歴             |                  | 約定履歷                           | 必要証拠     | 金一覧 | 口座                   | 状況         |
|      |                               | 資産評価額   |                                |               | 預託金残高            |                  | 損益評価額                          | 頁        | -   | 証拠金維持率               |            |
|      | 27,047,871 <sup>.8428</sup> m |         |                                | 20,621,724 ** | <sup>428</sup> 円 | 6,426            | 5 <b>,147<sup>.0000</sup>円</b> |          |     | 450 <sup>.58</sup> % |            |
|      |                               | 注文中証拠金  |                                |               | 新規注文可能額          |                  | 出金可能都                          | 頁        |     | 出金依頼額                |            |
|      |                               | 58,     | <b>,852</b> <sup>.0000</sup> 円 |               | 20,986,115**     | <sup>428</sup> 円 | 20,9                           | 86,115 m |     |                      | <b>0</b> 円 |
|      |                               | 取引必要証拠金 | Хн<br>И                        | I             | 取引必要証拠金不足額       |                  | 総建玉限度                          | 額        |     | 建玉数量合計               |            |
|      |                               | 6,002,  | <b>,904<sup>.0000</sup></b> 円  |               |                  | -                |                                | -        |     | 1,02                 | 20,000     |

入出金①

メニュー内の「入出金」から、入出金履歴の確認や、クイック入金・出金・振替ができます。

【入出金履歴】

- •入金、出金、実現損益、受払いスワップ等の 履歴が確認できます。
- ・期間指定や、入出金科目の検索条件が 設定できます。

【入出金履歴】

| 入出金                             |              |          |
|---------------------------------|--------------|----------|
| 入出金履歴                           | 入金           | 出金       |
| 入金額合計                           | 出金額合計        | 差引金額     |
| 0.01                            | 82 0.2004    |          |
|                                 |              |          |
| 期間指定 2018/05/01 ~ 2018/05/30 検索 |              | < 1-2件 > |
| 入出金科目 🖌 日時                      | 入金額          | 出金額      |
| 実現損益 2018/05/24 1               | 2:41:07      | - 0.2004 |
| 実現損益 2018/05/08 0               | 9:35:51 0.01 | .82 -    |

【入金】

- クイック入金ができます。
- ① メニューから「入出金」内の「入金」をクリックします。
- 〔入金元金融機関」を選択し、
   〔入金額」を入力の上、「次へ」をクリックします。
   ※クイック入金サービスのご利用は1,000円からとなります。
- ③ 注意事項が表示されるので、「上記に同意して進める」をクリックします。
   ※ポップアップブロックにより各行のページが表示されない場合は、
   このサイトを「許可」するよう設定変更をお願いします。
- ④ 選択した金融機関のページが表示されたら、金融機関にログインし、 入金手続きを完了させてください。

ご資金が反映されているか、「入出金履歴」よりご確認ください。

■上記③で金融機関のページが表示されない場合は、 各ブラウザでポップアップブロックの設定をお願いします。

- Google Chrome 画面右上のメッセージより、「常に許可」
- iPad Safari
   iPadのホーム画面「設定」>Safari>ポップアップブロックを無効

### 【クイック入金】

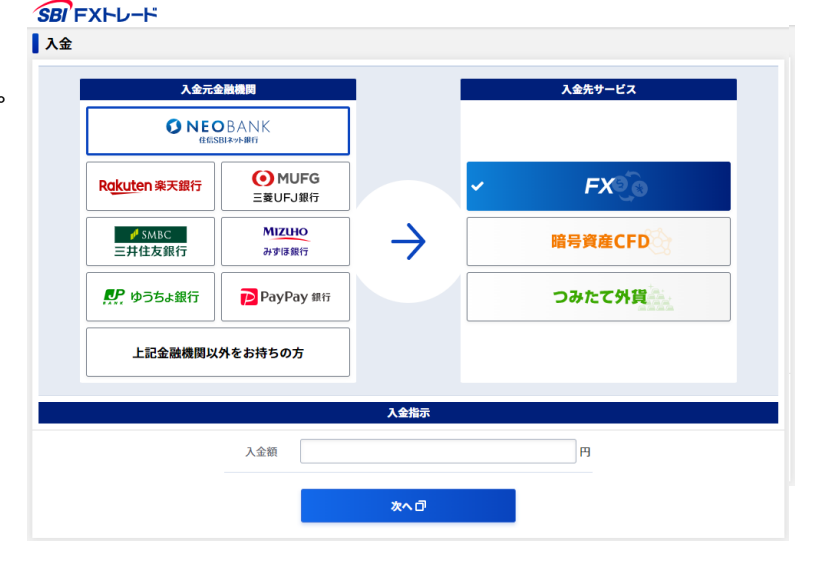

# 入出金2

#### 【出金】

- 出金依頼
- ① メニューから「入出金」内の「出金」をクリックします。
- ② 出金依頼額と出金パスワードを入力し、「確認」をクリックします。
- ③ 認証コードを発行・入力し、内容を確認してから 「出金依頼」をクリックします。
- 詳しい出金方法は<u>こちら</u>をご確認ください。
- ※当該営業日の取引終了時間までにご依頼された場合、 通常時は翌営業日にお振込みします。 ただし、何等かの事象が発生した場合に備え、 出金依頼された日の4営業日以内のお振込みを 原則とさせていただきます。
- 出金取消
- ① メニューから「入出金」内の「出金」をクリックします。
- ② 出金依頼内容を確認し、「取消確認」をクリックします。
- ③ 内容を確認し、「実行」をクリックします。

#### 【振替】

「つみたて外貨口座⇔FX口座」「暗号資産CFD口座⇔FX口座」との間で 資金の振替ができます。

- ① メニューから「入出金」をクリックします。
- ② 「振替」をクリックします。
- ③ 「振替元」と「振替先」を選択し、「振替指示額」を入力します。
- ④ 「振替指示確認」をクリックします。
- ⑤ 内容を確認し、「振替依頼」をクリックします。

ご資金が自動反映されているか、「入出金履歴」よりご確認ください。

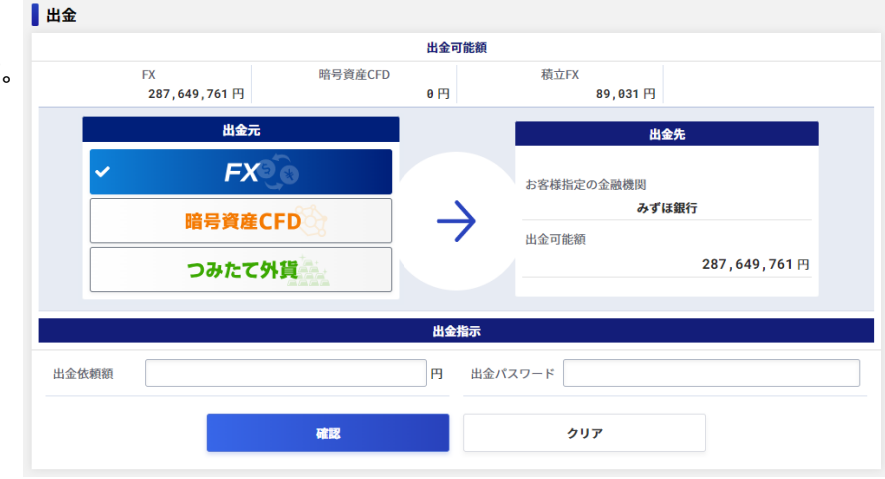

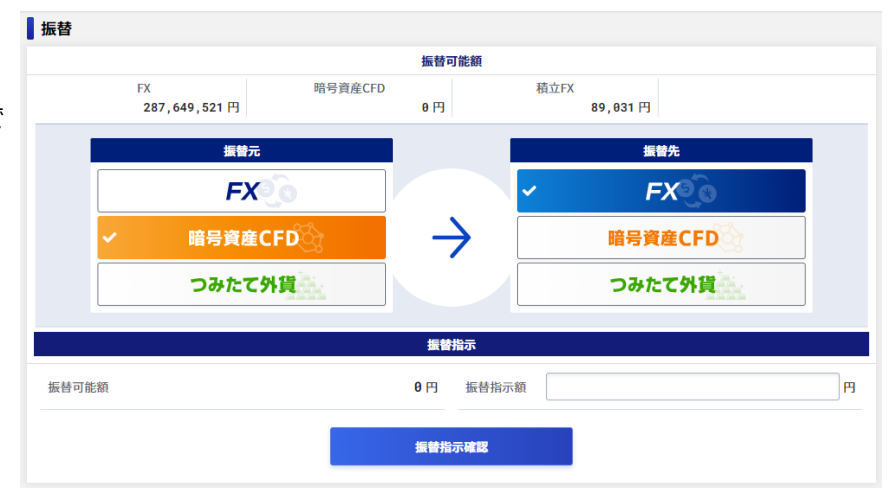

投資情報

メニュー内の「投資情報」から、ニュース(経済指標、指標カレンダー、FX情報メール配信サービス)、 スワップ履歴、現在スプレッドがご利用できます。

#### 【ニュース/経済指標】

|   | CRI' EVTD           | 105            |               |               |       |
|---|---------------------|----------------|---------------|---------------|-------|
|   | ₽ ニュース              | ● 経済指標         | ■ 指標カレンダー     | Ð FX情報メール     |       |
|   | 日付2022/06/0.        |                |               |               |       |
|   | MarketWin24         | ☑ グローバル・インフォ24 | 最新の情報をご覧になる場合 | は「更新」ボタンを押して。 | ください。 |
| ≤ | - <u>前の日</u>   次の日→ |                |               |               |       |
|   |                     |                |               |               |       |

| 2022/06/03 13:25 | 5月スタンダード銀行南アPMI、予想は49.8=16:15予定         | MarketWin24  |
|------------------|-----------------------------------------|--------------|
| 2022/06/03 13:21 | 一目チェック1=ユーロ円 買いトレンド継続                   | グローバル・インフォ24 |
| 2022/06/03 13:20 | ノルウェークローネ/円【テクニカルボイント】                  | MarketWin24  |
| 2022/06/03 13:15 | インド株、寄り付きは0.77%高=3日アジア株式                | MarketWin24  |
| 2022/06/03 13:13 | ランド円 小じっかり、昨日高値をわずかに上回る                 | グローバル・インフォ24 |
| 2022/06/03 13:05 | トルコ5月PPI、予想は前年比+126.86%=16:00予定         | MarketWin24  |
| 2022/06/03 13:03 | 日足テクニカル・豪ドル円=三役好転が点灯中、上値余地を探る展開         | グローバル・インフォ24 |
| 2022/06/03 13:00 | 日銀の黒田総裁、14:00過ぎ参院予算委に出席                 | MarketWin24  |
| 2022/06/03 12:56 | MSCIアジアAPEX50指数は前日比+0.53%               | MarketWin24  |
| 2022/06/03 12:55 | ユーロドル 1.0780ドルから1.0800ドルは売りが優勢          | グローバル・インフォ24 |
| 2022/06/03 12:49 | ユーロ/円、1ヶ月半ぶり139.62近辺=3日東京外為             | MarketWin24  |
| 2022/06/03 12:45 | トルコ5月コアCPI、予想は前年比+55.72%=16:00予定        | MarketWin24  |
| 2022/06/03 12:44 | 豪ドル/ドル 0.7290-0.7300ドルには売りが控える          | グローバル・インフォ24 |
| 2022/06/03 12:35 | 3日は中国、香港、台湾が休場=アジア株式                    | MarketWin24  |
|                  | A set for other for funding to otherway | 42           |

#### 【現在スプレッド】

#### **SBF**FXTRADE 更新日時:2022/10/27 12:20:32

| 注文敌量       |         |         |         |         |         |         |         |         |         |         |         |         |         |         |         |    |  |  |  |  |  |  |
|------------|---------|---------|---------|---------|---------|---------|---------|---------|---------|---------|---------|---------|---------|---------|---------|----|--|--|--|--|--|--|
|            | USD/JPY | EUR/JPY | GBP/JPY | AUD/JPY | NZD/JPY | CAD/JPY | CHF/JPY | ZAR/JPY | TRY/JPY | CNH/JPY | KRW/JPY | HKD/JPY | RUB/JPY | BRL/JPY | PLN/JPY | SE |  |  |  |  |  |  |
| 1~         | 0.18    | 0.48    | 0.88    | 0.58    | 1.18    | 1.38    | 1.38    | 0.88    | 1.58    | 0.70    | 3.30    | 1.80    | 9.00    | 30.00   | 4.80    |    |  |  |  |  |  |  |
| 1.000.001~ | 0.20    | 0.48    | 0.88    | 0.58    | 1.18    | 1.68    | 1.78    | 0.88    | 2.48    | 0.80    | 3.80    | 1.80    | 9.00    | 30.00   | 5.80    |    |  |  |  |  |  |  |
| 3,000,001~ | 0.68    | 0.48    | 0.98    | 0.58    | 1.18    | 1.68    | 2.38    | 0.88    | 2.78    | 0.80    | 3.80    | 1.80    | 9.00    | 30.00   | 8.80    |    |  |  |  |  |  |  |
| 5.000.001~ | 1.18    | 1.68    | 2.48    | 1.48    | 1.98    | 2.48    | 2.88    | 0.88    | 7.80    | 1.20    | 4.80    | 1.80    | 9.00    | 35.00   | 11.80   |    |  |  |  |  |  |  |

※ロスカット時のスプレッドについてはホームページの取引ルールをご参照ください。

※上記スプレッドは固定されたものではございません。市場の急変時(震災などの天変地異、その他外部要因)や市場の流 動性が低下している状況(週初や週末、年末年始、クリスマス時期など)、重要指標発表時間帯などにより、やむを得ず提示 以外のスプレッドしてなることもあります。

#### 【スワップ履歴】

| 投資情報         |            |            |       |         |            |            |          |            |     |             |            |     |          |            |             |    |            |    |
|--------------|------------|------------|-------|---------|------------|------------|----------|------------|-----|-------------|------------|-----|----------|------------|-------------|----|------------|----|
| ====ス [      |            | C          | 経済指標  |         | Ľ          | スワップ履歴     |          |            |     | 現在スプレッド     |            |     |          | マーケット情報    |             |    |            | C  |
| 年月: 2022 年 0 |            | 5          | 5月 検索 |         |            | ※1万遗货单位 果! |          |            |     | ·제국 · LONDO |            |     | 调休場      |            | NEWYORK市場休場 |    |            |    |
|              |            | USD/JPY    |       | EUR/JPY |            |            | GBP/ JPY |            |     | AUD/ JPY    |            |     | NZD/ JPY |            |             | (  |            |    |
| 日付           | 取引時間       | SMAP<br>日数 |       |         | SWAP<br>日数 |            |          | SWAP<br>日数 |     |             | SHAP<br>日数 |     |          | SWAP<br>日数 |             |    | SWAP<br>日数 |    |
| 05月05日(木)    | 6:00~翌5:30 |            |       |         |            | õ          |          |            |     | 0           |            |     |          |            |             |    |            | ł  |
| 05月06日(金)    | 6:00~翌5:30 | 1          | -39   | 27      | 1          | 30         | -45      | 1          | -39 | 24          | 1          | -18 | 3        | 1          | -54         | 39 | 1          | t. |
| e5月e7日(土)    |            |            |       |         |            |            |          |            |     |             |            |     |          |            |             |    |            |    |
| 05/108E(E)   |            |            | 0     | 0       |            | 0          | 0        |            | 0   | 0           |            | 0   | 0        |            | 0           | 0  |            | h  |
| 05月09日(月)    | 7:00~翌5:30 |            |       |         |            |            |          |            |     |             |            |     |          |            |             |    |            | 1  |
| 05月10日(火)    | 6:00~翌5:30 |            |       |         |            |            |          |            |     |             |            |     |          |            |             |    |            | 1  |
| 05月11日(水)    | 6:00~翌5:30 |            |       |         |            |            |          |            |     |             |            |     |          |            |             |    |            | 1  |
| 05月12日(木)    | 6:00~翌5:30 |            |       |         |            |            |          |            |     |             |            |     |          |            |             |    |            | 1  |
| 05月13日(金)    | 6:00~翌5:30 |            |       |         |            |            |          |            |     |             |            |     |          |            |             |    |            | 1  |
| @5月14日(土)    |            |            |       |         |            |            |          |            |     |             |            |     |          |            |             |    |            | 1  |
| 65月15日(日)    |            |            |       |         |            |            |          |            |     |             |            |     |          |            |             |    |            | 1  |
| 05月16日(月)    | 7:00~翌5:30 |            |       |         |            |            |          |            |     |             |            |     |          |            |             |    |            | 1  |
| 05月17日(火)    | 6:00~翌5:30 |            |       |         |            |            |          |            |     |             |            |     |          |            |             |    |            | 1  |
| 05月18日(水)    | 6:00~翌5:30 |            |       |         |            |            |          |            |     |             |            |     |          |            |             |    |            | 1  |
| 05月19日(木)    | 6:00~翌5:30 |            |       |         |            |            |          |            |     |             |            |     |          |            |             |    |            | 1  |
| 05月20日(金)    | 6:00~翌5:30 |            |       |         |            |            |          |            |     |             |            |     |          |            |             |    |            | 1  |
| @5月21日(土)    |            |            |       |         |            |            |          |            |     |             |            |     |          |            |             |    |            | 1  |
| 65月22日(日)    |            |            |       |         |            |            |          |            |     |             |            |     |          |            |             |    |            | 1  |
| 05月23日(月)    | 7:00~翌5:30 |            |       |         |            |            |          |            |     |             |            |     |          |            |             |    |            | 1  |
| @5月24日(火)    | 6:00~翌5:30 |            |       |         |            |            |          |            |     |             |            |     |          |            |             |    |            | 1  |
| 05月25日(水)    | 6:00~翌5:30 |            |       |         |            |            |          |            |     |             |            |     |          |            |             |    |            | 1  |
| 05月26日(木)    | 6:00~翌5:30 |            |       |         |            |            |          |            |     |             |            |     |          |            |             |    |            | 1  |
| @5月27日(金)    | 6:00~翌5:30 |            |       |         |            |            |          |            |     |             |            |     |          |            |             |    |            | 1  |
| @5月28日(土)    |            |            |       |         |            |            |          |            |     |             |            |     |          |            |             |    |            | 1  |
| 85月29日(日)    |            |            |       | 0       |            | 0          |          |            |     | 0           |            | 0   |          |            | 0           | 0  |            | 1  |
| 05月30日(月)    | 7:00~翌5:30 |            |       |         |            |            |          |            |     |             |            |     |          |            |             |    |            | 1  |
| @5月31日(火)    | 6:00~翌5:30 |            |       |         |            |            |          |            |     |             |            |     |          |            |             |    |            | 1  |

# お知らせ

メニュー内の「お知らせ」から、各種お知らせを確認することができます。

【重要なお知らせ】

・ 重要なお知らせ(承諾必要事項)を確認できます。

※確認期限までにご承認いただけない場合、一部または全部のお取引が制限されます。

【取引関連のお知らせ】

各種取引に関するお知らせが確認できます。
 ※証拠金不足額が発生中の場合、緊急のお知らせが表示されます。

【当社からのお知らせ】

・当社からのお知らせが表示されます。

【お知らせ】

・メンテナンス情報等が確認できます。

### 設定「取引設定」

• 取引に関する設定

①両建設定

- 両建の可否の設定を変更できます。

※両建設定を不可にした場合、両建取引はできません。

- ②優先決済順序設定
- 決済の優先順位を変更できます。

※建玉を指定しないで決済する場合、優先決済順序指定で設定された順序で建玉が決済されます。

- ③有効期限
- 初期にセットされる有効期限を変更することができます。
   ※有効期限の設定は、ご利用の端末に限り有効です。ご利用の端末を複数のログインIDでご利用する場合、ログインIDに拘わらず 最後に保存された内容が設定値として保存されますのでご注意ください。

※上記①②は建玉、未約定注文がある場合に取引設定の変更はできません。

- 表示に関する設定
- 2WAY内の「売建玉全決済」「買建玉全決済」「通貨ペア別全決済」実行時の決済確認画面の表示を省略することができます。
   「全決済」実行時の確認画面は省略できません。

※表示に関する設定は、ご利用の端末に限り有効です。ご利用の端末を複数のログインIDでご利用する場合、ログインIDに拘わらず 最後に保存された内容が設定値として保存されますのでご注意ください。

- 注文数量設定
- 通貨ペアごとに注文数量の初期値を設定することができます。
- 許容スリッページ設定
- 通貨ペアごとに2WAY内の許容スリッページを設定することができます。

当マニュアルおよびアプリケーションの操作に関してご質問等がございましたら お手数ですが当社サポートをご利用ください。

#### 【よくあるご質問】

https://www.sbifxt.co.jp/faq/index.html

【お問い合わせ】 <u>https://www.sbifxt.co.jp/inquiry/</u>